# Data Exploration Tableau

# Data Journalism Workflow

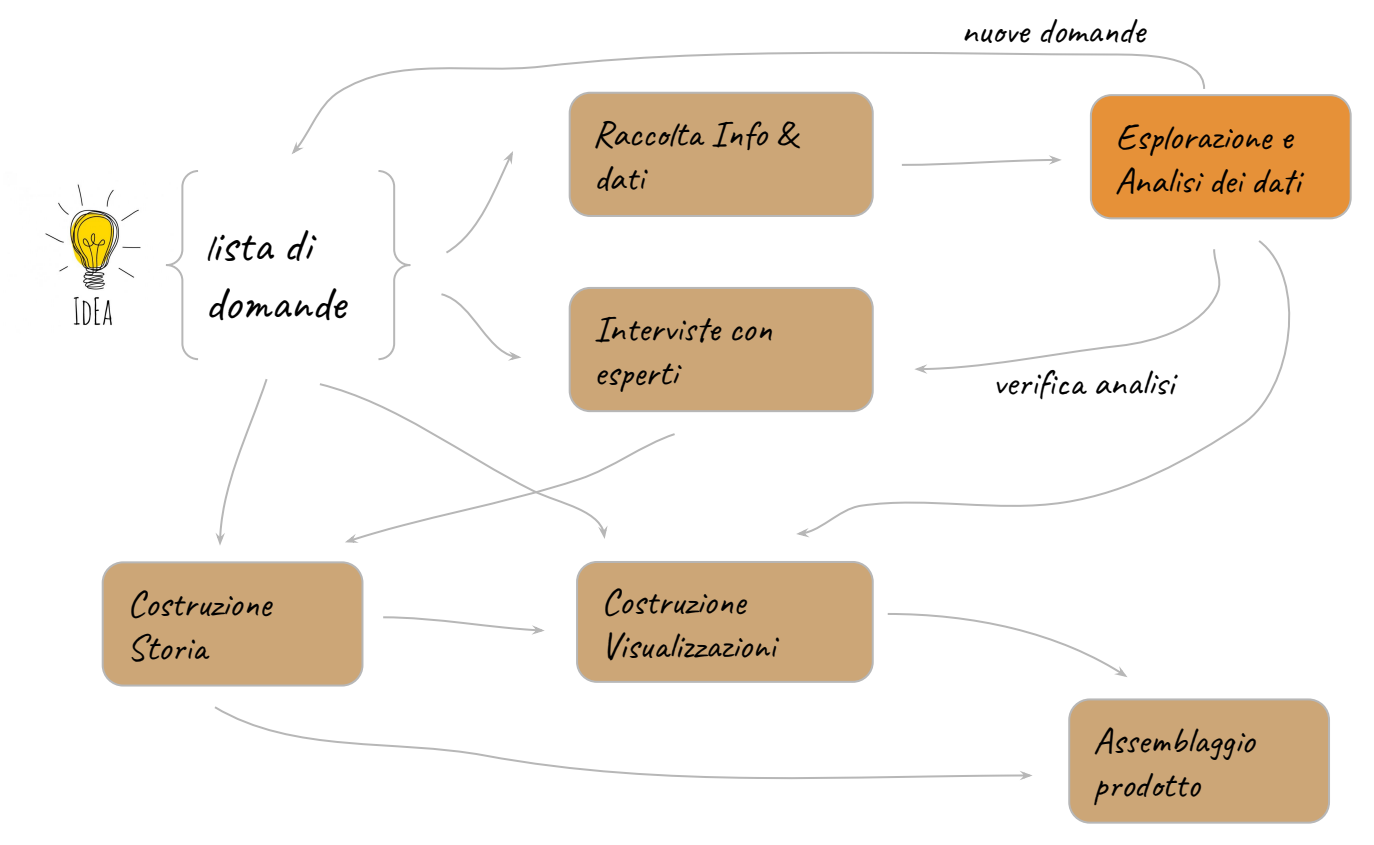

## **Data Exploration**

L'esplorazione dei dati consente di capire cosa si trova in un set di dati

- dimensioni o quantità di dati,
- completezza dei dati,
- correttezza dei dati,
- possibili relazioni tra elementi di dati o file / tabelle nei dati.

## Processo Iterativo

L'obiettivo è quello di scoprire aspetti interessanti nascosti nei dati.

L'approccio è iterativo

Si parte da una domanda generale e si passa via via a domande più specifiche

# Esempio Global Terrorism DB

#### GLOBAL TERRORISM DATABASE

#### ABOUT GTD USING GTD FAQ TERMS OF USE CONTACT

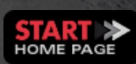

# Search the Database

|                | SEAR            | ICH |
|----------------|-----------------|-----|
| l'm a New User | ADVANCED SEARCH |     |
| Browse by:     | •               | Go  |
|                |                 |     |

#### Information on more than 180,000 Terroris...

The Global Terrorism Database (GTD) is an open-source database including information on terrorist events around the world from 1970 through 2017 (with annual updates planned for the future). Unlike many other event databases, the GTD includes systematic data on domestic as well as international terrorist incidents that have occurred during this time period and now includes more than 180,000 cases. Learn more

#### Read more about Global Terrorism in 2017

#### GTD DATA VISUALIZATIONS -

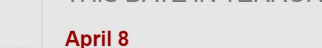

THIS DATE IN TERRORISM

#### 2008 Rabiaa, Iraq

04/08/2008: On Tuesday, two civilians were killed and two others were wounded from an IED explosion inside a motorcycle repair shop in the industrial area of al-Hai al-Sinaie neighborhood, Rabiaa district west of Mosul city, Nineveh province, Iraq. No claim of responsibility was made for the incident.

#### Learn more

#### 2017 Mosul, Iraq

04/08/2017: Assailants executed fleeing civilians in Ras al-Jaddah neighborhood, Mosul, Iraq. This was one of two similar attacks in different Mosul neighborhoods on the same day. More than 50 people were killed across both incidents. No group claimed responsibility; however, sources attributed the attacks to the Islamic State of Iraq and the

#### FEATURED

### Message from the Global Terrorism Database Manager

For more than a decade, START has compiled and published the Global Terrorism Database (GTD) for use by scholars, analysts, journalists, security professionals, and policy makers. It has been our privilege to work closely with these user communities to continually improve the data and inform stakeholders.

Since 2012, the majority of the costs of collecting the GTD have been funded by the U.S. State Department, for the past year almost exclusively. Our contract with the State Department ended in May 2018 and, although we received only positive feedback from the Bureau of Counterterrorism and our 2018 data collection was well underway, we recently learned that we were not awarded a follow-on contract for base data collection.

At the moment, the loss of the State Department funding means two things: First, we do not currently

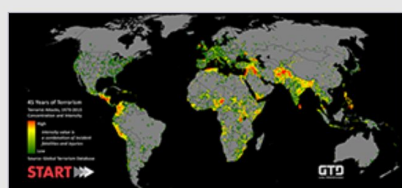

The **GTD World Map: 45 Years of Terrorism** displays terrorist violence that occurred worldwide between 1970 and 2015.

The GTD 2017 World Map is available here. The GTD 2016 World Map is available here. The GTD 2015 World Map is available here. The GTD 2014 World Map is available here.

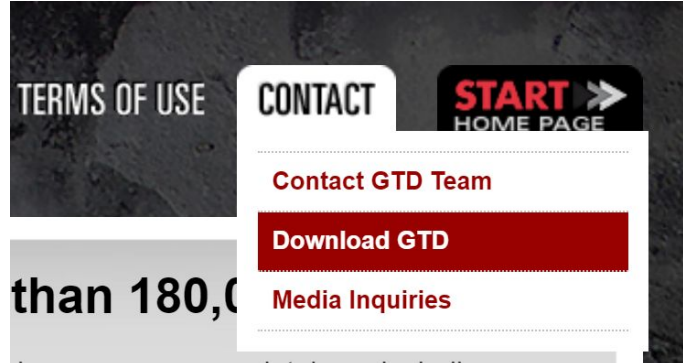

is an open-source database including the world from 1970 through 2017 (with

### Download the GTD or Contact GTD Team

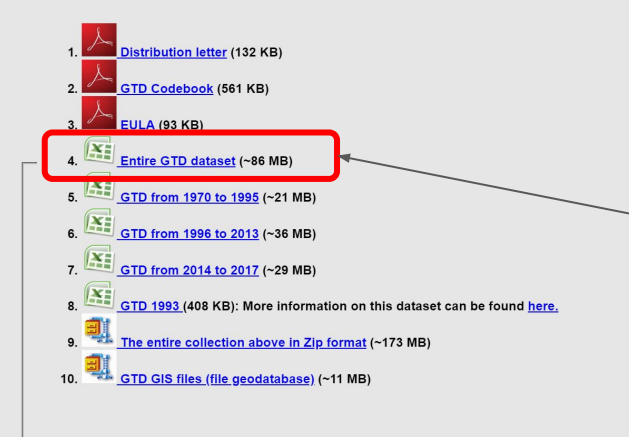

## Download the GTD or Contact GTD Team

We welcome questions and feedback from users. For the quickest answers, please consult our <u>FAQ page</u> to see if your question has already been addressed before submitting it using the form below.

#### \* = Required Field

| * Action:                                             | Download full GTD dataset                                                                             |
|-------------------------------------------------------|----------------------------------------------------------------------------------------------------|
|                                                       | To download the data and documentation select 'Download full GTD dataset' from the Action list above. |
| <b>Title:</b><br>(e.g., Mr., Ms., Dr.,<br>Gen., etc.) | Mr                                                                                                    |
| * First Name:                                         | Andrea                                                                                                |
| * Last Name:                                          | Marchetti                                                                                             |
| Institution:                                          | IIT                                                                                                   |
| * E-Mail Address:                                     | Andrea.Marchetti@iit.cnr.it                                                                           |
|                                                       |                                                                                                    |
|                                                       | <ul> <li>download the entire GTD dataset (xslx)</li> </ul>                                            |
|                                                       |                                                                                                    |

globalterrorismdb\_0718dist

## Numeri dal dataset

181.691 Attacchi terroristici registrati

nel periodo dal 1-1-1970 al 31-12-2017

## Modello dei dati

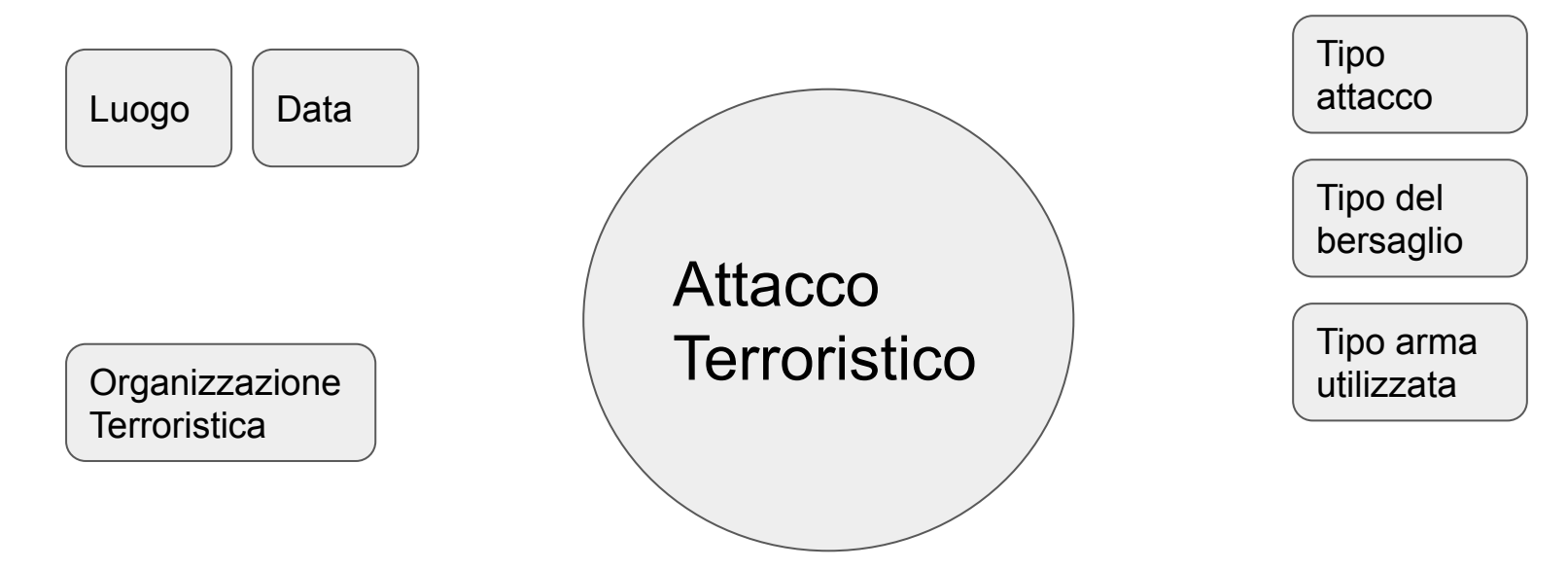

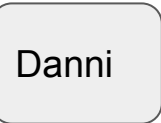

## Bataclan - Parigi - 13 novembre 2015

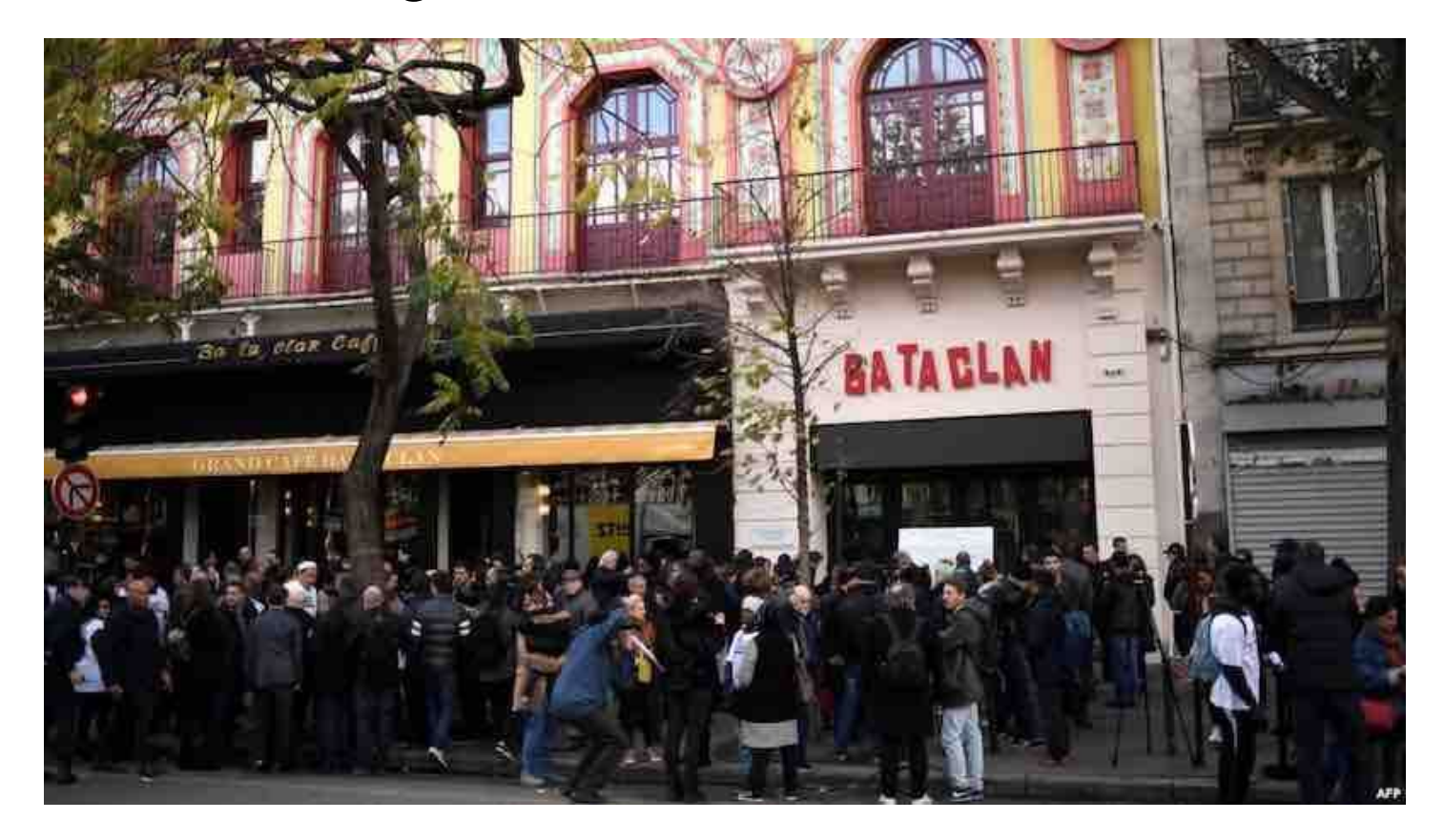

Place

region: Western Europe country: France provincestate: Ile-deFrance city: Paris lat: <u>48,856644;</u> Ing: 2,34233

### Attack Type Hostage Taking (Barricade Incident) Bombing/Explosion

| Date      |
|-----------|
| year:2015 |
| month: 11 |
| day:13    |

.

Three suicide bombers opened fire on Bataclan concert hall, where an Eagles of Death Metal concert was being held, in 11th arrondissement, Paris, France

Group Name

Islamic State of Iraq and the Levant (ISIL)

### **Target Type** Business Private Citizens & Property

Damages

Num kill: 93 Num Attackers Killed: 3 Num Wounded: 217

### Weapon Type

Explosives: Suicide (carried bodily by human being) Explosives: Grenade Firearms: Automatic or Semi-Automatic Rifle [Three explosives-laden vests, grenades, and AK-47 assault rifles were used in the attack]

### GTD ID: 201511130008

WHEN: 2015-11-13

COUNTRY:

France

#### REGION: Western Europe

PROVINCE/ADMINISTRATIVE REGION/U.S. STATE: Ile-de-France

> CITY: Paris

#### LOCATION DETAILS: The incident occurred in the 11th Arrondissement.

INCIDENT SUMMARY:

WHAT

11/13/2015: Three suicide bombers opened fire on Bataclan concert hall, where an Eagles of Death Metal concert was being held, in 11th arrondissement, Paris, France. In addition to the three bombers, at least 90 people were killed and 200 others were injured in the attack. Additionally, at least 20 civilians were taken hostage for two hours during the incident. This was one of eight coordinated attacks carried out in Paris on the same day. Later reports state that an additional 132 people were injured across all eight incidents. The Islamic State of Iraq and the Levant (ISIL) claimed responsibility and stated that the attacks were carried out in retaliation for France's participation in the United States-led coalition that carried out airstrikes on ISIL targets in Iraq and Syria.

| ном | wнo | INCIDENT SOURCES |
|-----|-----|------------------|
|     |     |                  |

| <br>                      |                                     |  |
|---------------------------|-------------------------------------|--|
| Attack Information        |                                     |  |
| Type of Attack (more)     | Bombing/Explosion                   |  |
| Type of Attack (more)     | Hostage Taking (Barricade Incident) |  |
| Successful Attack? (more) | Yes                                 |  |

| Target Information (more)                |                |
|------------------------------------------|----------------|
| Target Type: Business                    |                |
| Name of Entity                           | Bataclan       |
| Specific Description                     | Concert Hall   |
| Nationality of Target                    | France         |
| Target Type: Private Citizens & Property |                |
| Name of Entity                           | Not Applicable |
| Specific Description                     | Civilians      |
| Nationality of Target                    | Multinational  |

| Additional Information    |                              |
|---------------------------|------------------------------|
| Hostages                  | Yes                          |
| Number of Hostages        | 20                           |
| US Hostages               | 0                            |
| Hours of Kidnapping       | 2                            |
| Outcome                   | Combination                  |
| Ransom                    | No                           |
| Property Damage           | Yes                          |
| Extent of Property Damage | Minor (likely < \$1 million) |
| Value of Property Damage  | Unknown                      |

| Perpetrator Group Information               |                                                               |
|---------------------------------------------|---------------------------------------------------------------|
| Group Name                                  | Claimed Responsibility                                        |
| Islamic State of Iraq and the Levant (ISIL) | Yes (Confirmed: Unknown; Mode: Posted to website, blog, etc.) |
|                                             |                                                               |

| Perpetrator Statistics          |   |
|---------------------------------|---|
| Number of Perpetrators          | 3 |
| Number of Captured Perpetrators | 0 |

| Casualty Information             |                             |
|----------------------------------|-----------------------------|
| Total Number of Casualties       | 93 Fatalities / 217 Injured |
| Total Number of Fatalities       | 93                          |
| Number of U.S. Fatalities        | 0                           |
| Number of Perpetrator Fatalities | 3                           |
| Total Number of Injured          | 217                         |
| Number of U.S. Injured           | 0                           |
| Number of Perpetrators Injured   | 0                           |

#### Sources

"For Survivors of Paris Attacks, Mental Scars May Outlast Wounds," The New York Times, November 30, 2015."

"Stories of those who died in the Paris attacks," The Associated Press, November 25, 2015."

"In Memoriam: Paris Terror Attacks," CNN, November 28, 2015."

| Weapon Information                      |                                                   |  |
|-----------------------------------------|---------------------------------------------------|--|
| Туре                                    |                                                   |  |
| Explosives/Bombs/Dynamite               | Suicide (carried bodily by human being)           |  |
| Explosives/Bombs/Dynamite               | Grenade                                           |  |
| Firearms                                | Automatic Weapon                                  |  |
| Weapon Details                          |                                                   |  |
| Three explosives-laden vests, grenades, | and AK-47 assault rifles were used in the attack. |  |

| Additional I                                    | nformation                                                                                                    |     |
|-------------------------------------------------|----------------------------------------------------------------------------------------------------|-----|
| Suicide<br>Attack?                              |                                                                                                    | Yes |
| Part of<br>Multiple<br>Incident?                |                                                                                                    | Yes |
| Criterion 1<br>(more)                           |                                                                                                    | Yes |
| Criterion 2<br>(more)                           |                                                                                                    | Yes |
| Criterion 3<br>(more)                           |                                                                                                    | Yes |
| Doubt<br>Terrorism<br>Proper<br>( <b>more</b> ) |                                                                                                    | No  |
| Additional<br>Information                       | Casualties numbers conflict across sources. Following GTD protocol, the most recent reliable<br>estimates are reported here. Casualty numbers represent a division of the total number of those<br>wounded across incidents 2015/1130002, 2015/1130003, 201511130004, 201511130005, 201511130002, 201511130005, 201511130005, 20151113005, 20151113005, 2015111505, 2015111505, 201511505, 20151505, 2015505, 201555, 201555, 201555, 201555, 201555, 201555, 201555, 201555, 201555, 201555, 201555, 201555, 201555, 201555, 201555, 201555, 201555, 201555, 201555, 201555, 201555, 201555, 201555, 201555, 201555, 201555, 201555, 201555, 201555, 201555, 201555, 201555, 201555, 201555, 201555, 2015555, 201555, 201555, 2015555, 2015555, 2015555, 2015555, 2015555, 2015555, 2015555, 2015555, 2015555, 2015555, 2015555, 2015555, 2015555, 2015555, 2015555, 2015555, 2015555, 2015555, 20155555, 20155555, 201555555, 20155555, 20155555, 201555555, 201555555, 20155555555, 2015555555, 201555555555555555555555555555555555555 | 96, |

| 105 |
|-----|
| Yes |
| No  |

# www.TABLEAU.com

## Caratteristiche

Tableau Software è una compagnia sw con centro a Seattle.

Fondata nel 2003, ha ha circa 3500 impiegati.

Produce sw di data visualization interattivo focalizzata su business intelligence

## Prodotti

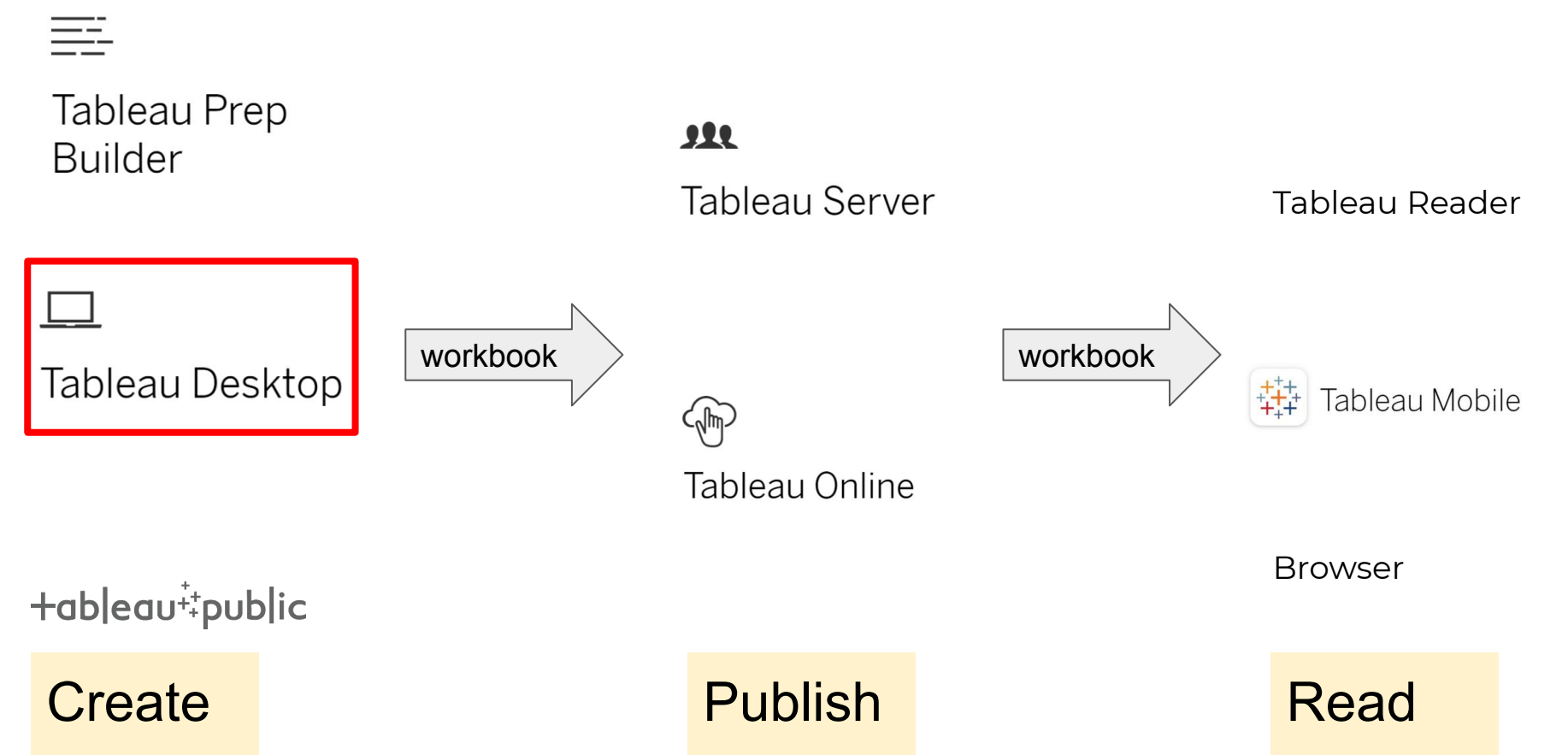

About Tableau

2019.1.2 (20191.19.0321.1733) 64-bit

# Tableau Desktop

**Professional Edition** 

Patent - http://www.tableau.com/ip © 2019 Tableau Software, Inc. and its licensors. All rights reserved.

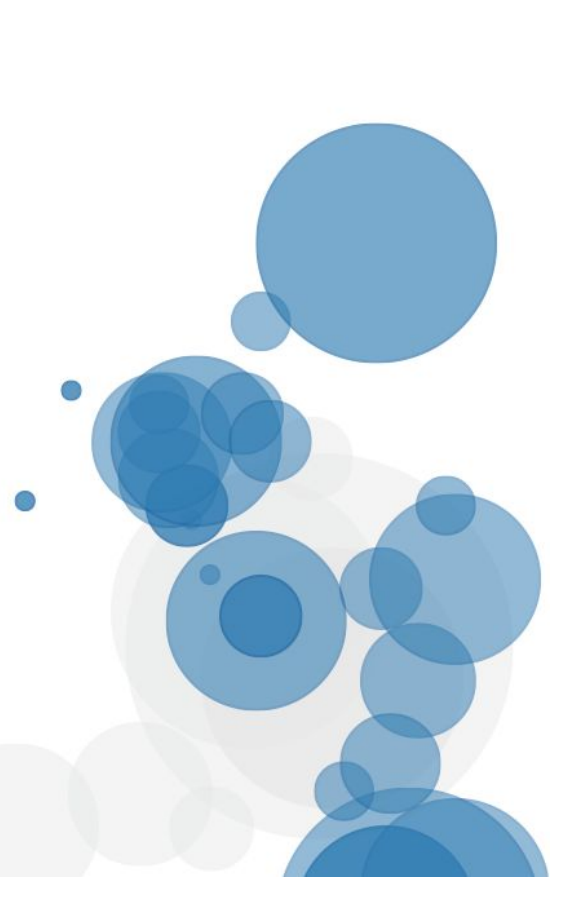

Х

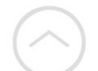

Tableau Desktop and Web Authoring

### https://www.tableau.com/support/help

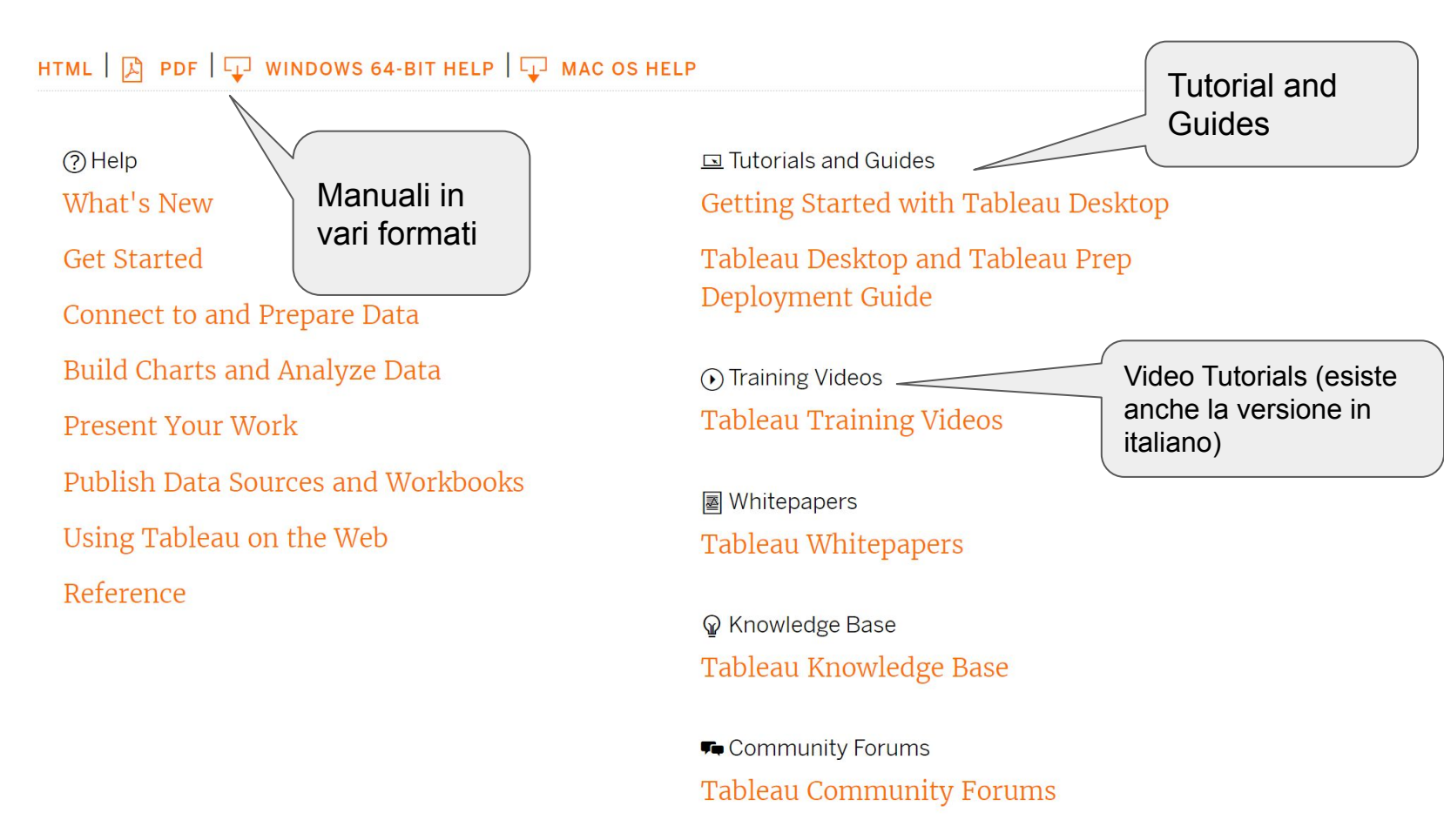

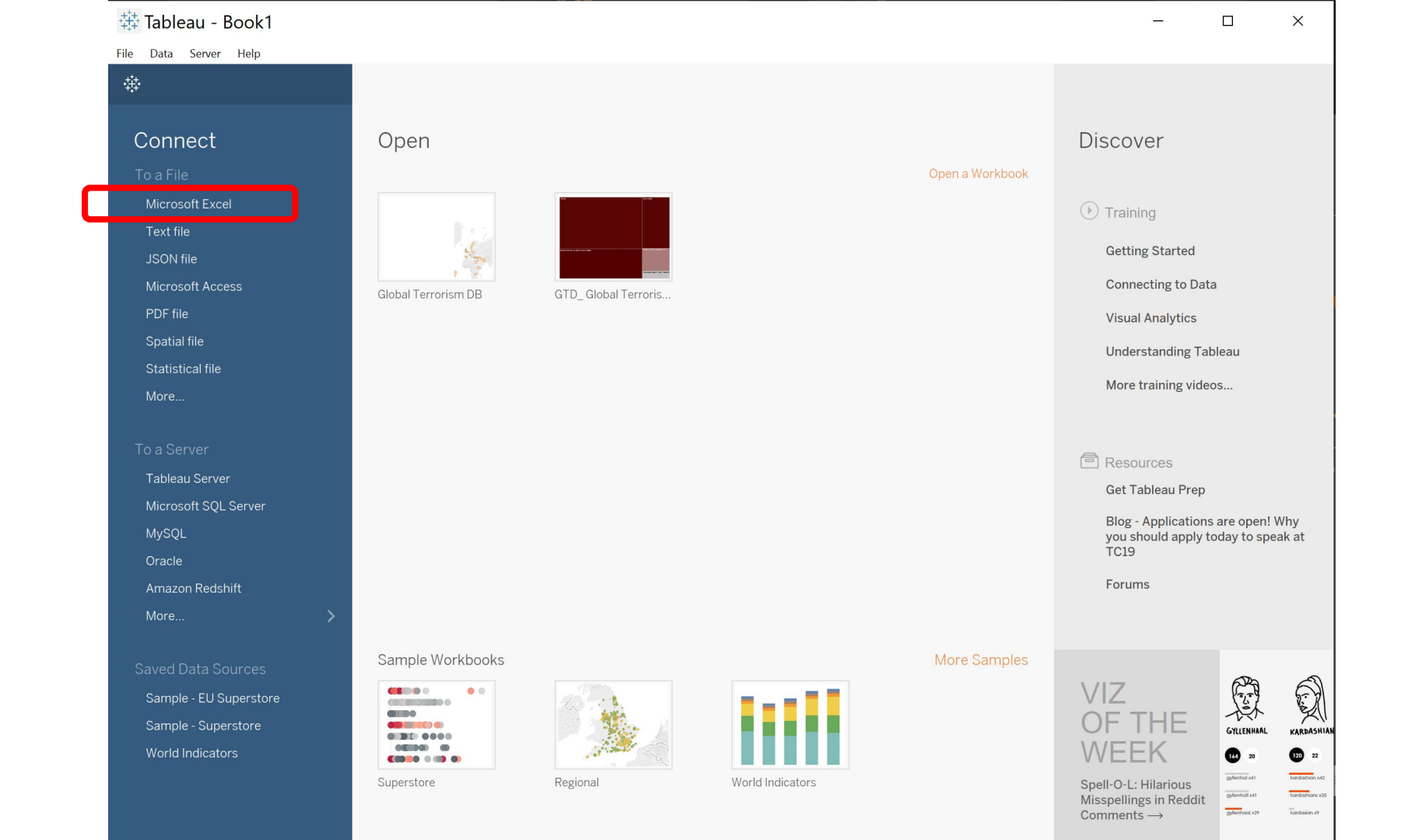

| Image: Tableau - Book1         File       Data       Server       Window       Help         Image: Connections       Add         globalterrodb_0718dist       Mercosoft Excel         Sheets       P | ⊖ • Data<br><sub>Data</sub> | (globalt    | errorismd | b_07               | Creazione                   | e di r | າuove c       | colonne di     | i dati            | Filters<br>0   Add |               |          |
|----------------------------------------------------------------------------------------------------|-----------------------------|-------------|-----------|--------------------|-----------------------------|--------|---------------|----------------|-------------------|--------------------|---------------|----------|
| Cleaned with Data Interpreter<br><u>Review the results</u> . (To undo<br>changes, clear the check box.)                                                                                              | 🔳 📰 Sort fiel               | ds Modified |           | •                  |                             |        | [             | Show aliases S | how hidden fields | 1.000 ⇒ rov        | ٧S            |          |
| Data                                                                                                    | #<br>Data                   | #<br>Data   | #<br>Data | <b>#</b> ▼<br>Data | Abc<br>Rename               | #      | Ë             | #              | •                 | #                  |               |          |
| Data AI:EE10000                                                                                                    | 197.000.000.001             | 1.970       | 7         | lday               | Copy Values<br>Hide         | Je     | Date          |                |                   |                    |               | $\times$ |
|                                                                                                    | 197.000.000.002             | 1.970       | 0         |                    | Create Calculated Field     | (      |               | (lideri)       | . CMD ( Limont)   |                    |               |          |
|                                                                                                    | 197.001.000.001             | 1.970       | 1         |                    | Create Group<br>Create Bins |        | DAIL          | ([Iday]) +     | + SIK([Imonti     | 1]) + +            | SIR([Iyear])) |          |
|                                                                                                    | 197.001.000.002             | 1.970       | 1         |                    | Divet (colect multiple fie  | de)    |               |                |                   |                    |               |          |
|                                                                                                    | 197.001.000.003             | 1.970       | 1         |                    |                             |        |               |                |                   |                    |               |          |
|                                                                                                    | 197.001.010.002             | 1.970       | 1         | _                  | Describe                    |        |               |                |                   |                    |               | ►        |
|                                                                                                    | 197.001.020.001             | 1.970       | 1         | i                  | 2 null                      |        |               |                |                   |                    |               |          |
|                                                                                                    | 197.001.020.002             | 1.970       | 1         | â                  | 2 null                      |        |               |                |                   |                    |               |          |
|                                                                                                    | 197.001.020.003             | 1.970       | 1         | î                  | 2 null                      |        |               |                |                   |                    |               |          |
|                                                                                                    | 197.001.030.001             | 1.970       | 1         | 3                  | 3 null                      |        |               |                |                   |                    |               |          |
|                                                                                                    | 197.001.050.001             | 1.970       | 1         | :                  | 1 null                      |        |               |                |                   |                    |               |          |
|                                                                                                    | 197.001.060.001             | 1.970       | 1         | (                  | 6 null                      |        | The calculati | ion is valid.  |                   |                    | Apply         | K        |
|                                                                                                    | 197.001.080.001             | 1.970       | 1         | 8                  | 8 null                      |        |               |                |                   |                    |               |          |
|                                                                                                    | 197.001.090.001             | 1.970       | 1         | (                  | 9 null                      |        | 0             | null           | 217 United States |                    |               |          |
|                                                                                                    | 197.001.090.002             | 1.970       | 1         | 9                  | 9 null                      |        | 0             | null           | 217 United States |                    |               |          |
|                                                                                                    | 197.001.100.001             | 1.970       | 1         | 10                 | 0 null                      |        | 0             | null           | 499 East Germany  | (GDR)              |               |          |
| B Data Causa Cheat 1 D                                                                                                    |                             |             |           |                    |                             |        |               |                |                   |                    |               |          |
| U Data Source                                                                                                    | + 4+                        |             |           |                    |                             |        |               |                | 14                | < → > I            |               |          |

| $\epsilon \rightarrow$ $\square$ $\odot$                                                               | ⊖• Data (            | globalte                      | errorismo           | lb_0718           | Bdist)                    |                           | Connecti<br>O Live    | on                     | Filters<br>dit Refresh 0   Add |
|----------------------------------------------------------------------------------------------------|----------------------|-------------------------------|---------------------|-------------------|---------------------------|---------------------------|-----------------------|------------------------|--------------------------------|
| nnections Add<br>globalterrodb_0718dist<br>Microsoft Excel                                             | Data                 |                               |                     |                   |                           |                           | Extract w             | ill include all data.  |                                |
| eets $ ho$                                                                                             |                      |                               |                     |                   |                           |                           |                       |                        |                                |
| Cleaned with Data Interpreter<br><u>Review the results</u> . (To undo<br>changes clear the check box ) | 🖽 📰 Sort field       | ds Modified                   |                     | •                 |                           |                           | Show                  | aliases 🗌 Shor         | Imposta "live" se              |
| Data     Data A1:EE10000                                                                               | #<br>Data<br>eventid | #<br><sup>Data</sup><br>iyear | #<br>Data<br>imonth | #<br>Data<br>iday | =苗<br>Calculation<br>Date | Abc<br>Data<br>approxdate | #<br>Data<br>extended | Data C<br>resolution c | prevedi che i dati s           |
| ,                                                                                                    | 197.000.000.001      | 1.970                         | 7                   | 2                 | 07/02/1970                | null                      | 0                     | null                   | nel tempo                      |
|                                                                                                    | 197.000.000.002      | 1.970                         | 0                   | 0                 | null                      | null                      | 0                     | null                   | ( '                            |
| 🚯 New Union                                                                                            | 197.001.000.001      | 1.970                         | 1                   | 0                 | null                      | null                      | 0                     | null                   | 160 Philippines                |
|                                                                                                    | 197.001.000.002      | 1.970                         | 1                   | 0                 | null                      | null                      | 0                     | null                   | 78 Greece                      |
|                                                                                                    | 197.001.000.003      | 1.970                         | 1                   | 0                 | null                      | null                      | 0                     | null                   | 101 Japan                      |
|                                                                                                    | 197.001.010.002      | 1.970                         | 1                   | 1                 | 01/01/1970                | null                      | 0                     | null                   | 217 United States              |
|                                                                                                    | 197.001.020.001      | 1.970                         | 1                   | 2                 | 01/02/1970                | null                      | 0                     | null                   | 218 Uruguay                    |
|                                                                                                    | 197.001.020.002      | 1.970                         | 1                   | 2                 | 01/02/1970                | null                      | 0                     | null                   | 217 United States              |
|                                                                                                    | 197.001.020.003      | 1.970                         | 1                   | 2                 | 01/02/1970                | null                      | 0                     | null                   | 217 United States              |
|                                                                                                    | 197.001.030.001      | 1.970                         | 1                   | 3                 | 01/03/1970                | null                      | 0                     | null                   | 217 United States              |
|                                                                                                    | 197.001.050.001      | 1.970                         | 1                   | 1                 | 01/01/1970                | null                      | 0                     | null                   | 217 United States              |
|                                                                                                    | 197.001.060.001      | 1.970                         | 1                   | 6                 | 01/06/1970                | null                      | 0                     | null                   | 217 United States              |
|                                                                                                    | 197.001.080.001      | 1.970                         | 1                   | 8                 | 01/08/1970                | null                      | 0                     | null                   | 98 Italy                       |
|                                                                                                    | 197.001.090.001      | 1.970                         | 1                   | 9                 | 01/09/1970                | null                      | 0                     | null                   | 217 United States              |
|                                                                                                    | 197.001.090.002      | 1.970                         | 1                   | 9                 | 01/09/1970                | null                      | 0                     | null                   | 217 United States              |
|                                                                                                    | 197.001.100.001      | 1.970                         | 1                   | 10                | 01/10/1970                | null                      | 0                     | null                   | 499 East Germany               |

🕸 Tableau - Book1

#### - 🗆 ×

#### File Data Worksheet Dashboard Story Analysis Map Format Server Window Help

| Data                     | Analytic                  | s       | \$ | Pages                   | iii Columr | 15 |                 |
|--------------------------|---------------------------|---------|----|-------------------------|------------|----|-----------------|
| 🖯 Data (                 | Data (globalterrorismdb_0 |         |    | E Rows                  |            |    |                 |
| Dimension                | ns                        | ∭ ⊳     | •  |                         |            |    |                 |
| ⊕ count<br>=⊞ Date       | try_txt                   |         | ^  | Filters                 | Sheet      | 1  |                 |
| Abc dbsou                | urce                      |         |    |                         |            |    | Drop field here |
| Abc divert               | ie                        |         | Ľ. | Marks                   |            |    |                 |
| Abc gnam<br>Abc gsubr    | ne2<br>name               |         |    | T Automatic             |            |    |                 |
| Abc hostk                | idoutcome_<br>country     | txt     |    | Color Size Text         |            |    |                 |
| Abc locati<br>Abc motiv  | on<br>re                  |         |    | ooo 🖓<br>Detail Tooltip |            |    |                 |
| Abc natlty<br>Abc natlty | /1_txt<br>/2_txt          |         |    |                         |            |    |                 |
| Abc natity               | /3_txt                    |         |    |                         |            |    |                 |
| Abc prope                | extent_txt                |         | ~  |                         | Drop       |    |                 |
| Measures                 |                           |         |    |                         | field      |    | Drop field here |
| # INT_I<br># INT_I       | DEO                       |         | ^  |                         | nere       |    |                 |
| # INT_M                  | MISC                      |         |    |                         |            |    |                 |
| # ishos<br># iyear       | tkid                      |         | ł. |                         |            |    |                 |
| ) latitu                 | de                        |         |    |                         |            |    |                 |
| tongit<br>traini         | ple                       |         |    |                         |            |    |                 |
| # natity                 | 1                         |         |    |                         |            |    |                 |
| # natity                 | 13                        |         |    |                         |            |    |                 |
| # ndays                  | S<br>Had                  |         | ~  |                         |            |    |                 |
| Data Sour                | ce                        | Sheet 1 |    | ₽, ₩,                   |            |    |                 |

## **Dimensions Vs Measures**

Dimensioni: date, categorie, luoghi geografici

Misure: numero di attacchi, numero di persone uccise, danni

Dimensioni costituiscono il dominio dei nostri grafici, le ascisse, le righe

Measures costituiscono il codominio dei nostri grafici, le ordinate, le colonne

Numero di persone uccise (misura) nel tempo (dimensione)

#### Measures

| ica | Sules          |              |                      |   |  |  |  |  |  |
|-----|----------------|--------------|----------------------|---|--|--|--|--|--|
| #   | crit3          |              | ^                    |   |  |  |  |  |  |
| #   | doubtterr      |              |                      |   |  |  |  |  |  |
| #   | eventid        |              |                      |   |  |  |  |  |  |
| #   | extended       |              |                      |   |  |  |  |  |  |
| #   | guncertain1    |              |                      |   |  |  |  |  |  |
| #   | guncertain2    |              |                      |   |  |  |  |  |  |
| #   | hostkidoutcome |              |                      |   |  |  |  |  |  |
| #   | iday           |              | Add to Sheet         |   |  |  |  |  |  |
| #   | imonth         |              | Duplicate            |   |  |  |  |  |  |
| #   | individual     |              | Rename               |   |  |  |  |  |  |
| #   | INT_ANY        |              | Hide                 |   |  |  |  |  |  |
| #   | INT_IDEO       |              | Create               | ÷ |  |  |  |  |  |
| #   | INT_LOG        |              | Transform            | Þ |  |  |  |  |  |
| #   | INT_MISC       |              | Convert to Discrete  |   |  |  |  |  |  |
| #   | ishostkid      |              | Convert to Dimension |   |  |  |  |  |  |
| #   | iyear          |              | Change Data Type     | þ |  |  |  |  |  |
|     | latitude       |              | Geographic Role      | ۲ |  |  |  |  |  |
|     | longitude      |              | Default Properties   | ۲ |  |  |  |  |  |
| Dat | a Source       | Sheet 1      | Group by             | ÷ |  |  |  |  |  |
|     |                |              | Folders              | Þ |  |  |  |  |  |
|     |                | <b>⊣</b> ¦ _ | Replace References   |   |  |  |  |  |  |
|     |                | =1           | Describe             |   |  |  |  |  |  |

Lanno automaticamente è stato posizionato tra le misure in quanto il software mette tutti i numeri tra le misure.

Si può convertire a dimensione

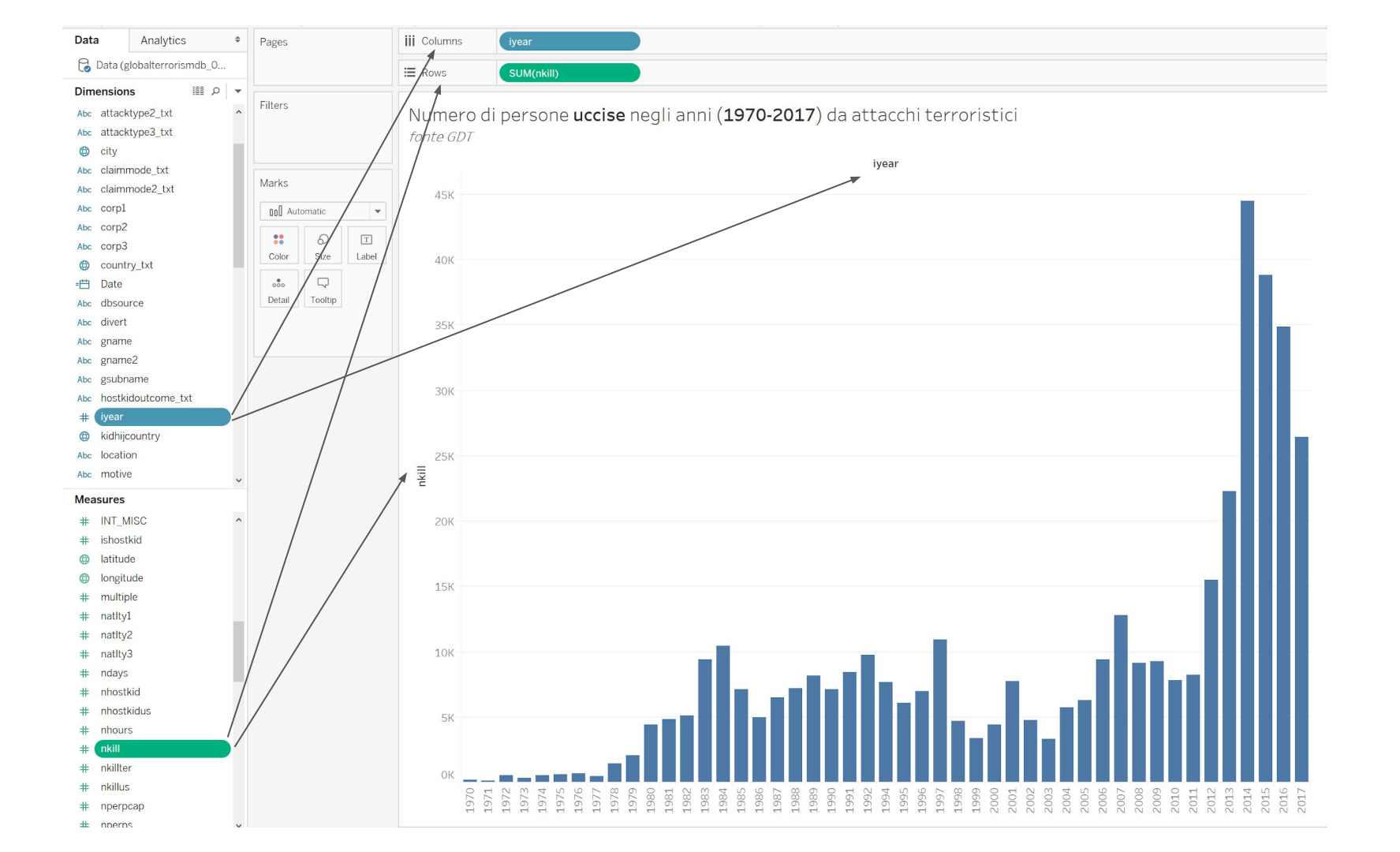

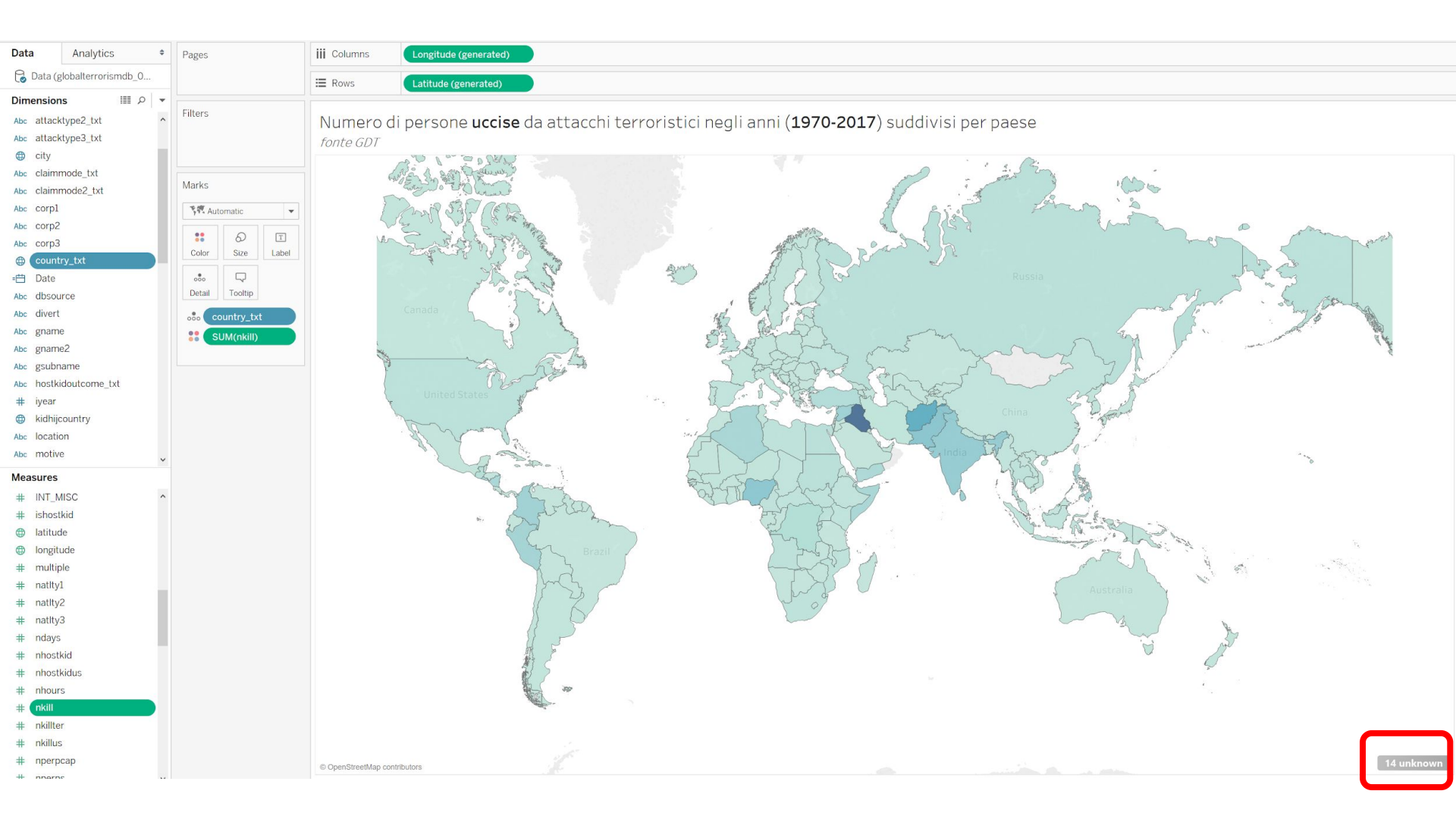

| eographic roles                          |                     |
|------------------------------------------|---------------------|
| Country/Region: country_txt              | r 🦺 14 issue:       |
| atch values to locations                 |                     |
| 🔔 Country/Region                         |                     |
| Your Data                                | Matching Location ^ |
| Czechoslovakia                           | Unrecognized        |
| East Germany (GDR)                       | Unrecognized        |
| International                            | Unrecognized        |
| New Hebrides                             | Unrecognized        |
| North Yemen                              | Unrecognized        |
| People's Republic of the Congo           | Unrecognized        |
| Rhodesia                                 | Unrecognized        |
| Serbia-Montenegro                        | Unrecognized        |
| South Vietnam                            | Unrecognized        |
| South Yemen                              | Unrecognized        |
| Show only unmatched locations in drop of | list                |

### Unioni

- North Vietnam + South Vietnam > Vietnam; 1976
- East Germany + West Germany > Germany; 1989
- North Yemwn + South Yemen > Yemen; 1990

### Frammentazioni

- Yugoslavia > Bosnia Herzegovina; Croatia; Kosovo; Macedonia;Montenegro;Serbia.
- Czechoslovakia > Czech Republic , Slovakia
- Soviet Union > Russia; Azera; Armenia; Lettonia, Lituania, Estonia, Georgia, Bielorussia, Ucraina, Uzbekistan, Turkmenistan, Kazakistan, Kirgikistan, Moldavia.

### Cambio di nome/confini

- Rhodesia > Zimbabwe
- People's Republic of the Congo > Republic of the Congo 1991
- West Bank and Gaza Strip
- New Hebrides > Vanuatu

## Processo Iterativo nelle domande

Abbiamo visto:

- Quante persone sono state uccise in attacchi terroristici negli anni?
- Quali sono gli stati dove sono state uccise più persone?

Possiamo chiederci:

- Quali gruppi terroristici sono stati responsabili dei maggiori attacchi?
- Quali sono gli attacchi terroristici più letali ?
- C'è stata una evoluzione nel tempo delle zone interessate dal terrorismo?

### Quali gruppi terroristici sono stati responsabili dei maggiori attacchi?

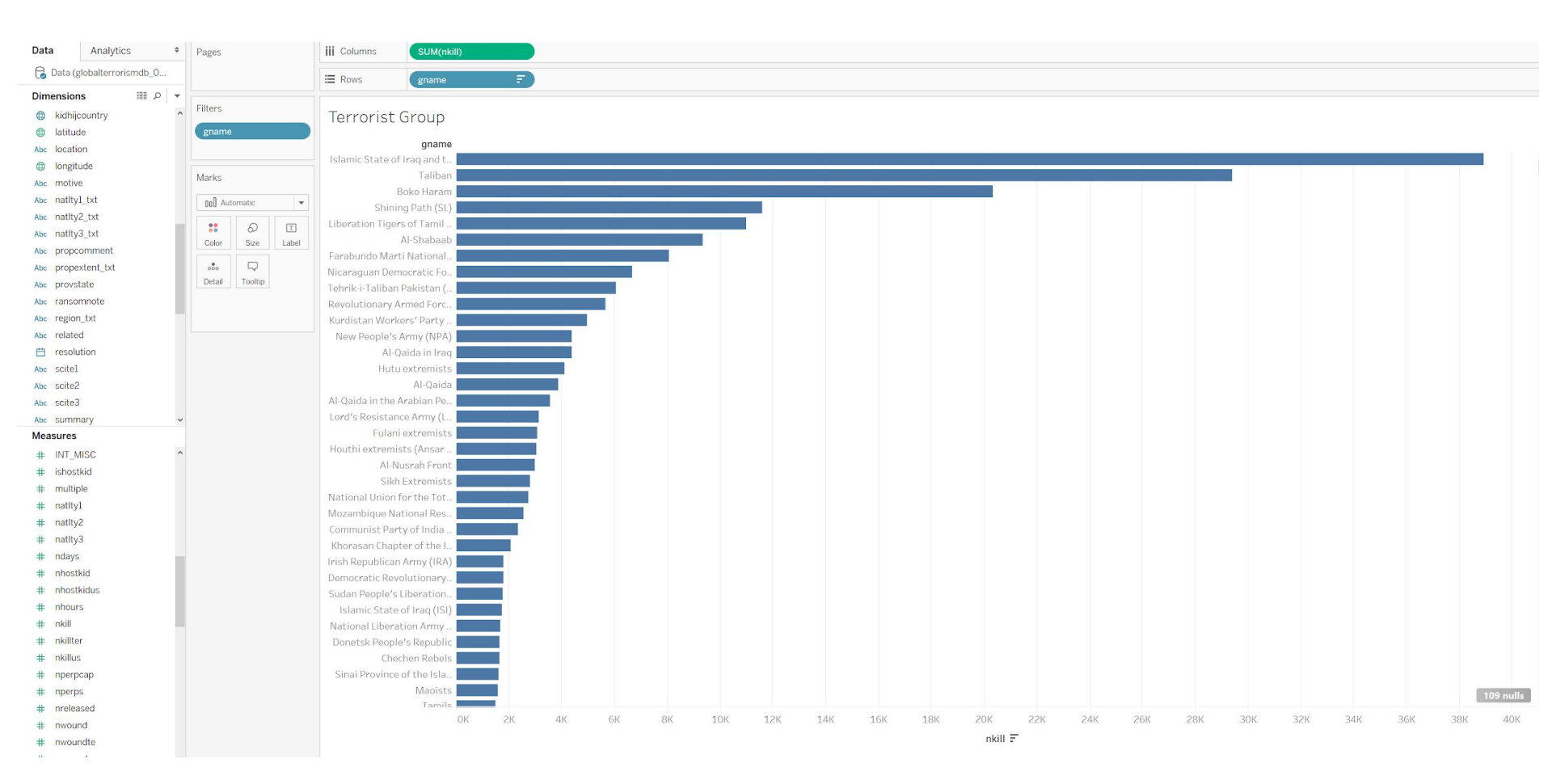

Quali sono gli attacchi terroristici più letali?

Creo una buble map con circonferenze proporzionali al numero di vittime

Create Maps that Show Quantitative Values in Tableau

## Assicurarsi che i campi **longitude** e **latitude** siano tra le **dimensioni** e siano riconosciuti come tali da Tableau

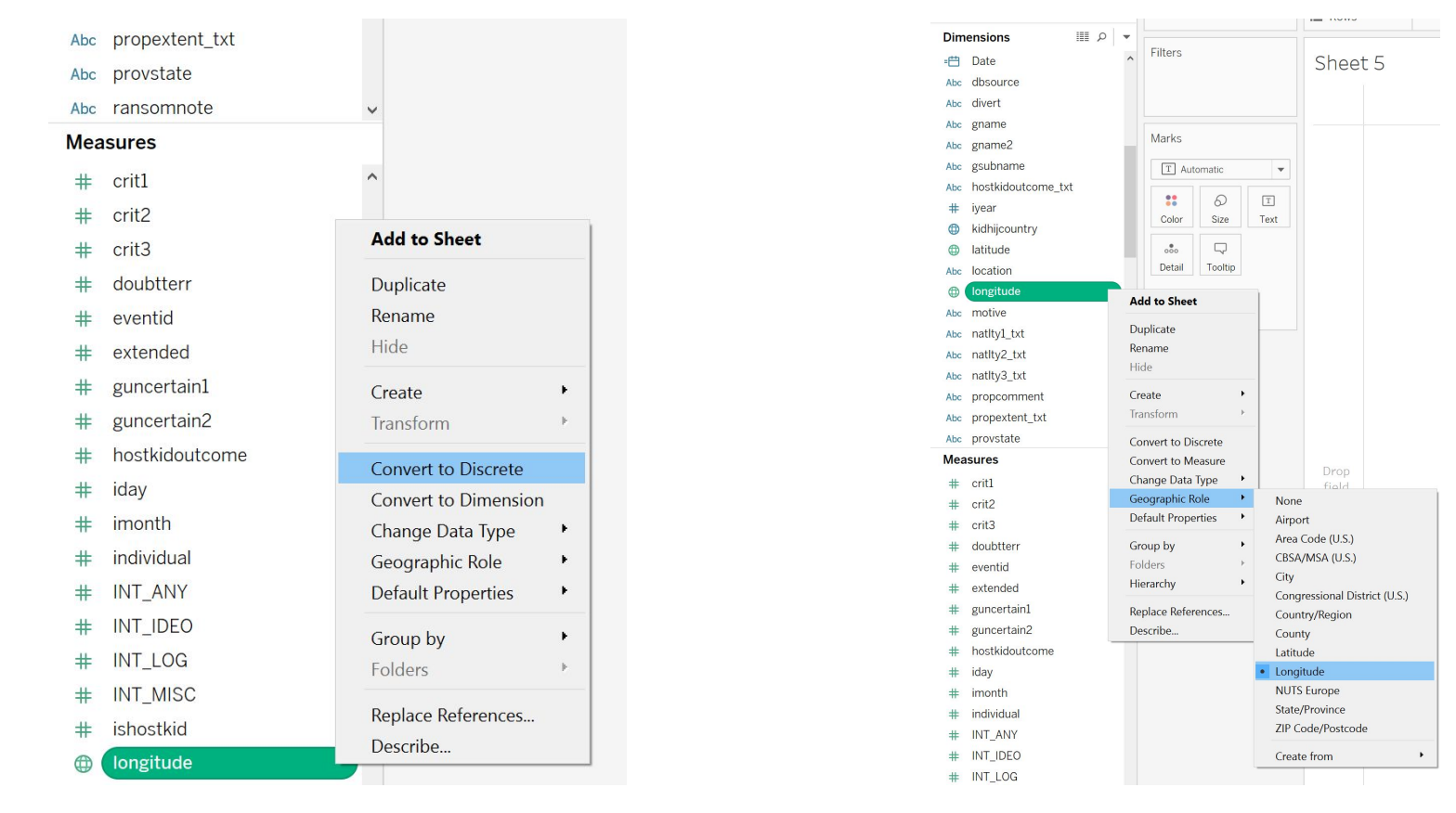

### Double click on latitude e longitude

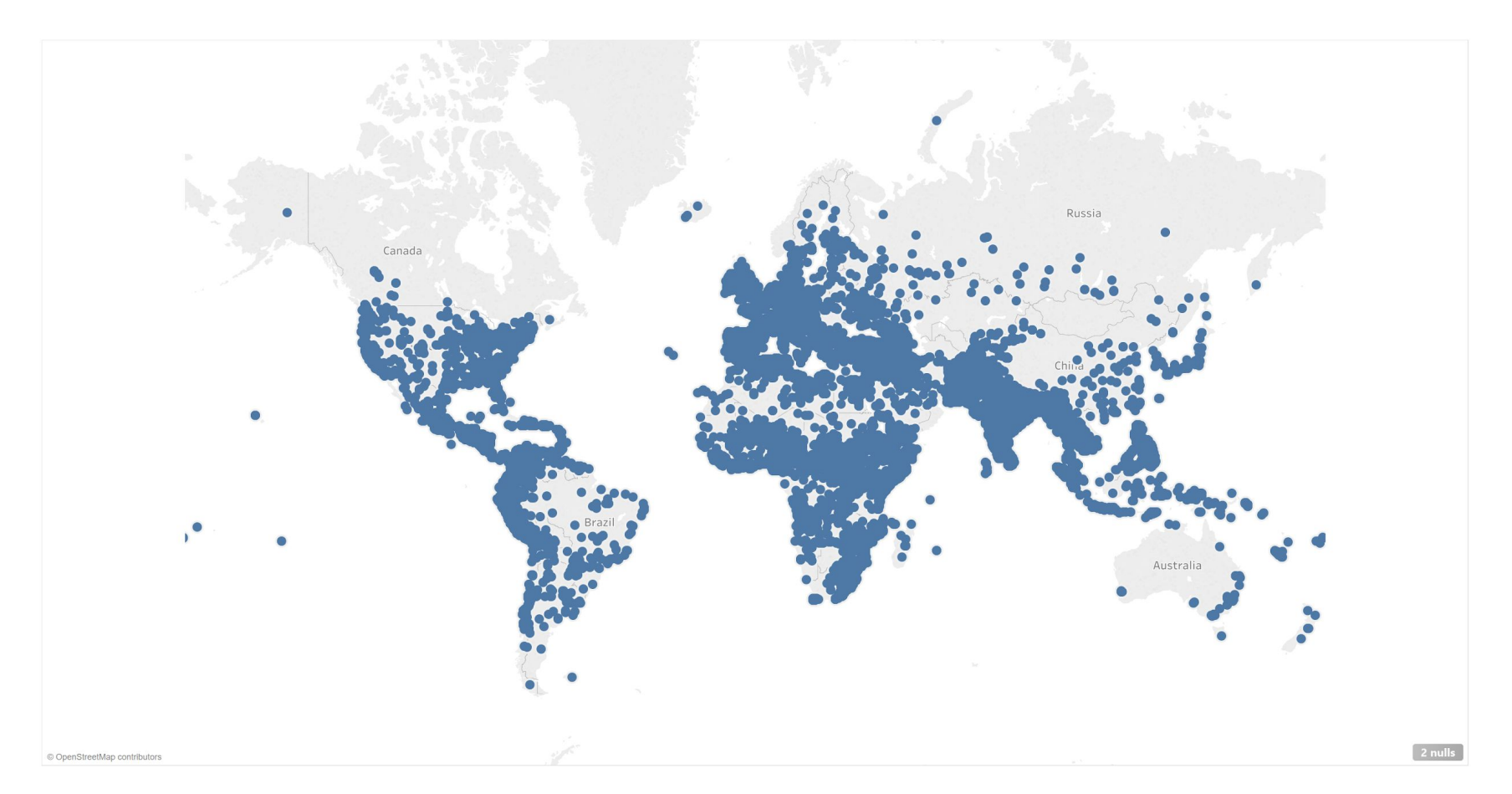

### Trascina nkill su size

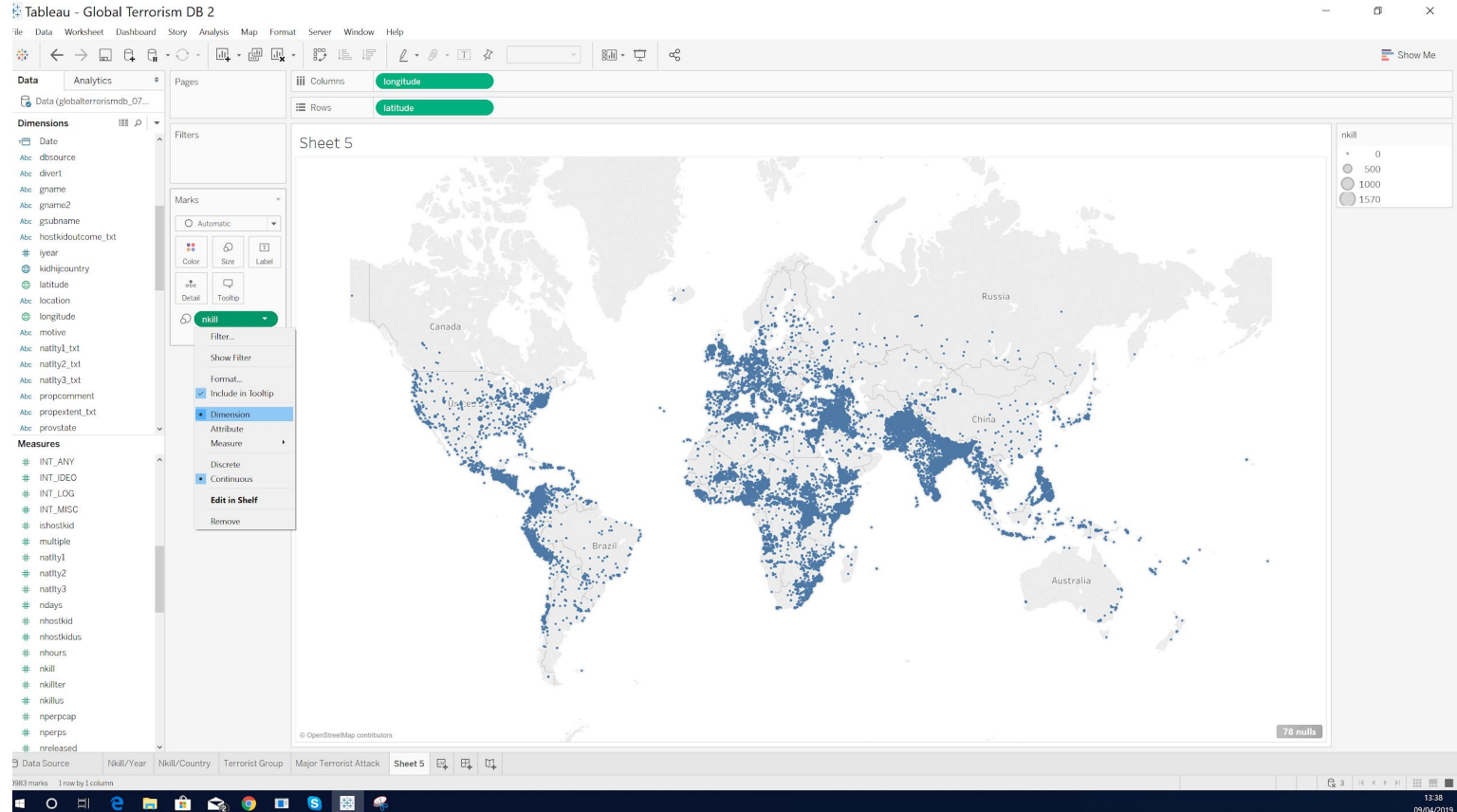

09/04/2019

Inside Marks area click on nkill and select Filter, select At least 200. Inside Filters area click on nkill and select show filter

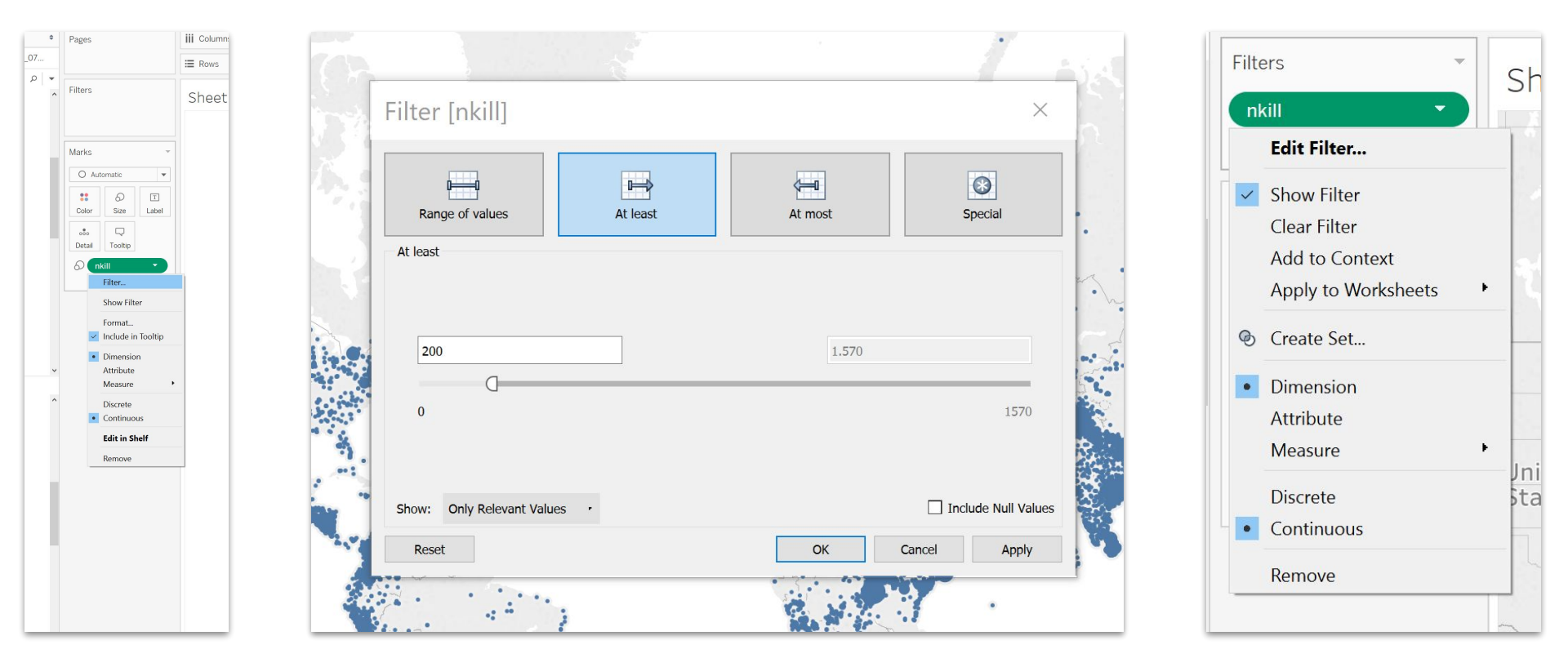

#### Major Terrorist Attack

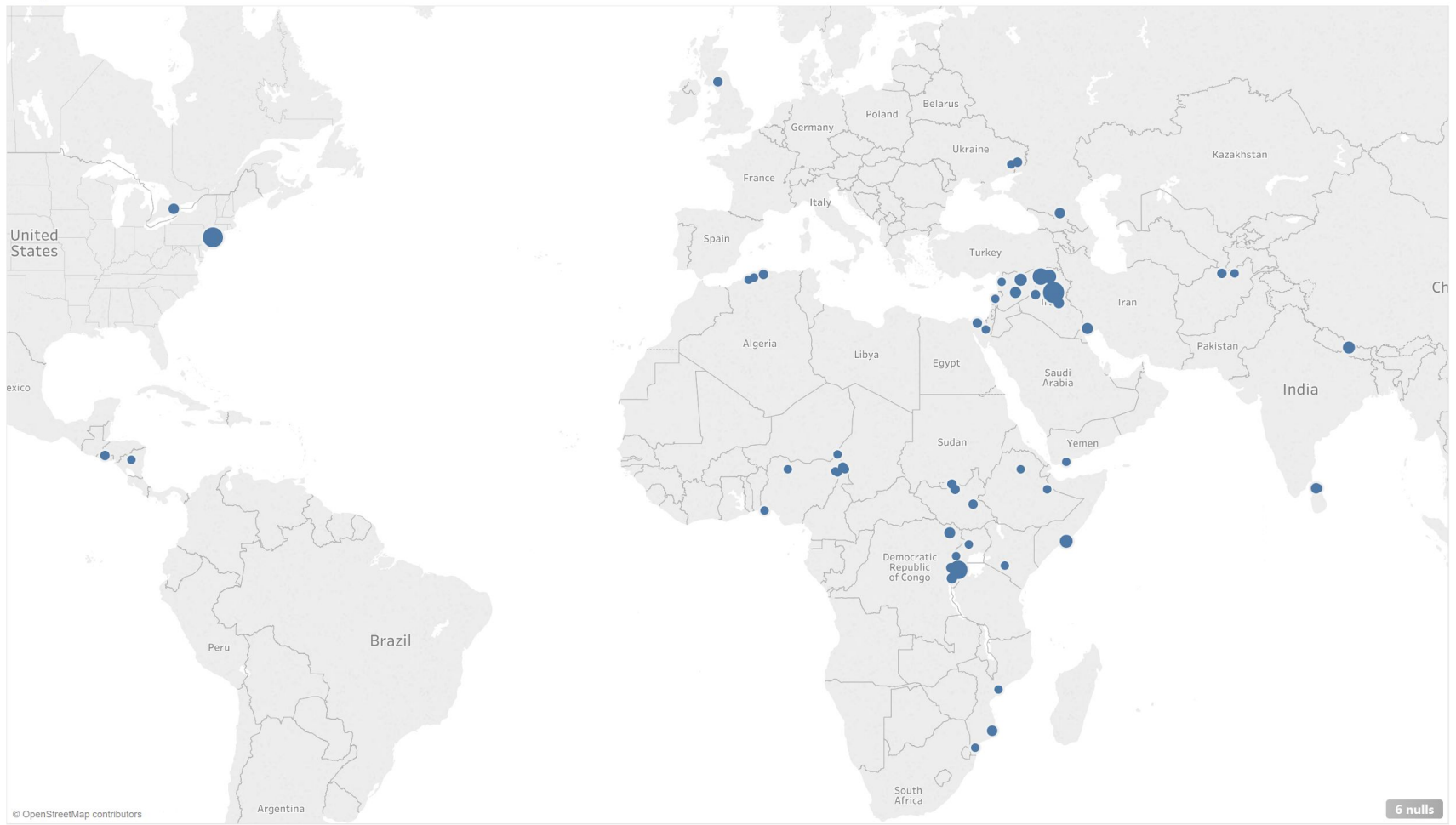

# Dashboard

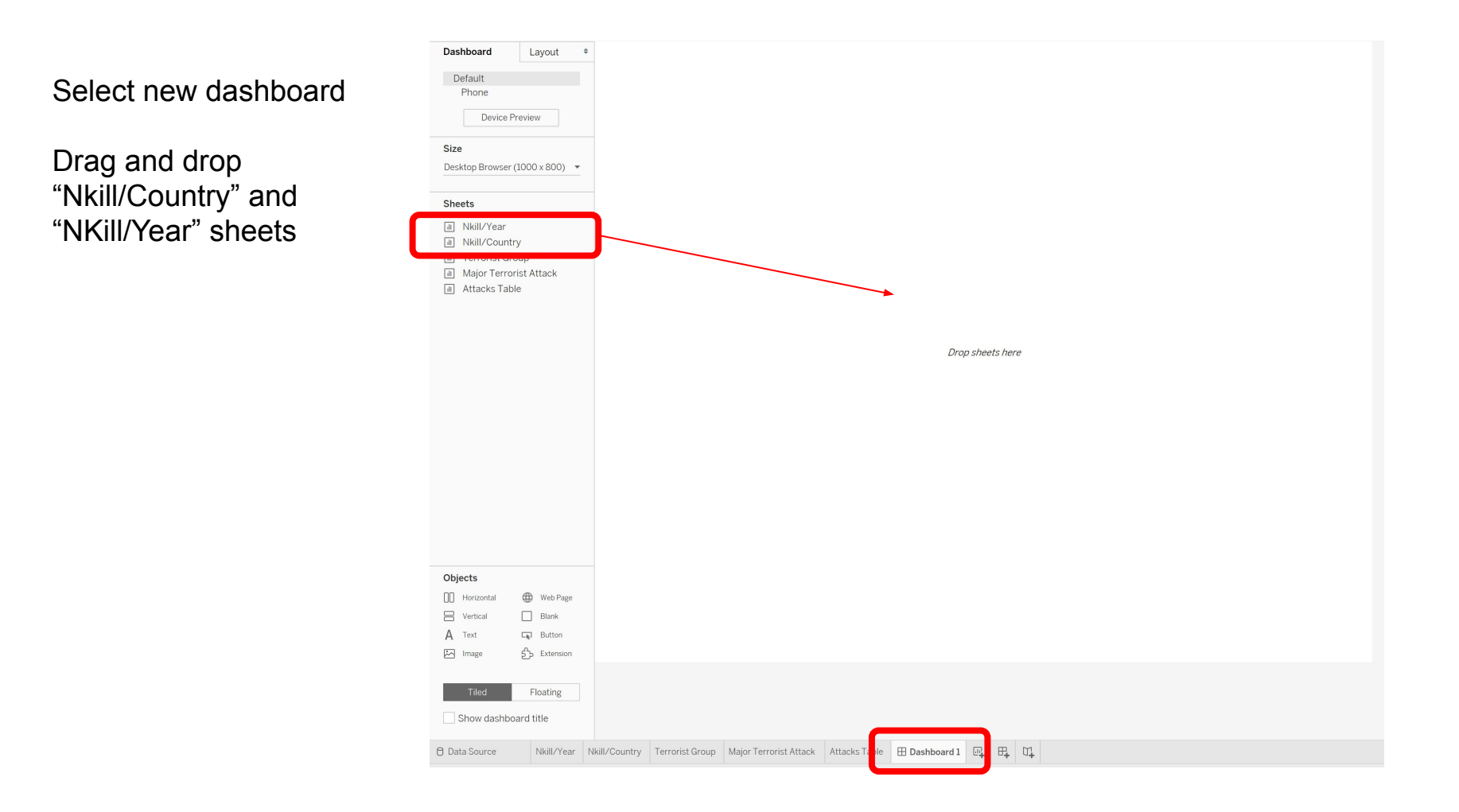

## Set Filter symbol to connect the two sheets

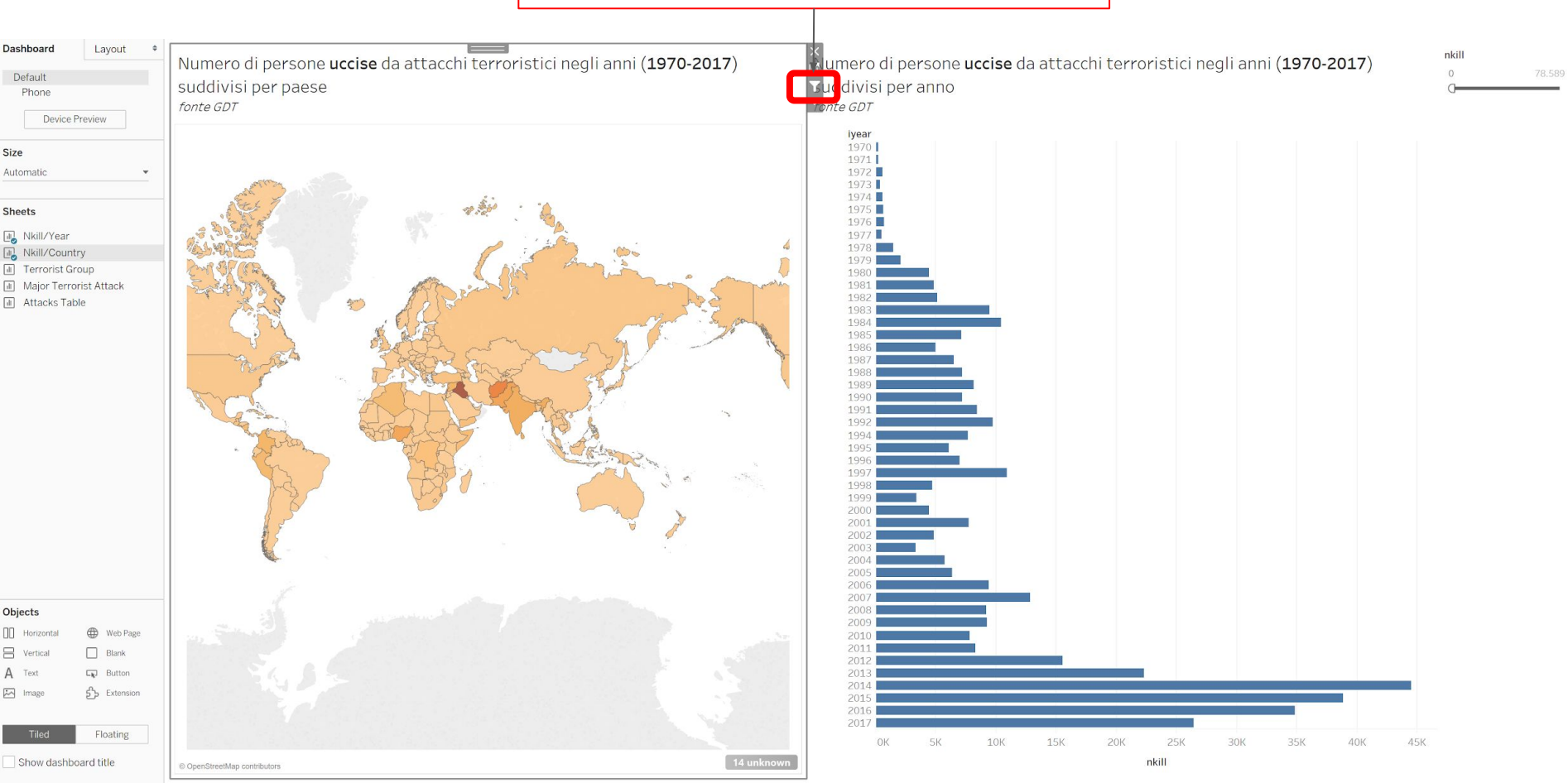

# **Stories**

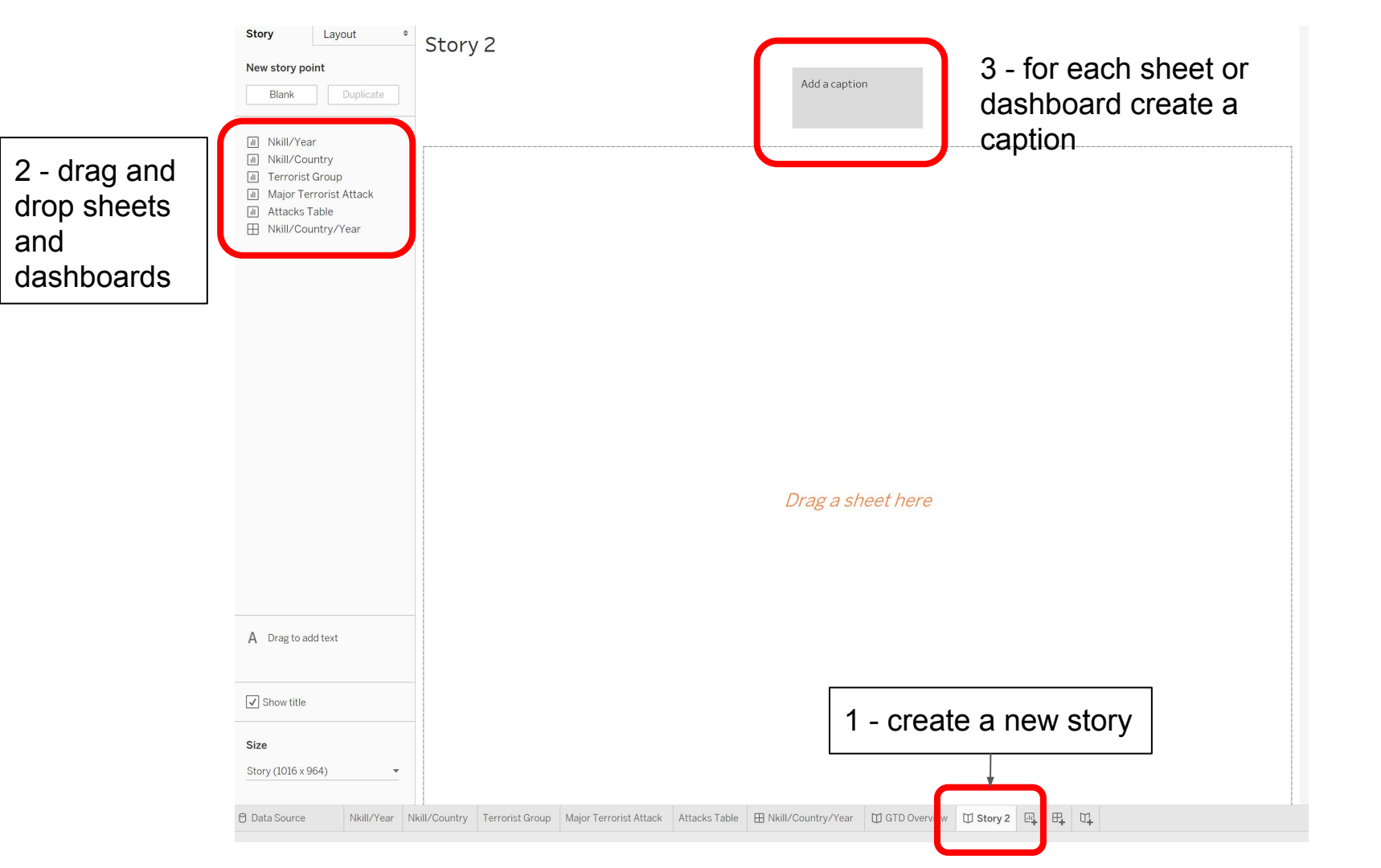

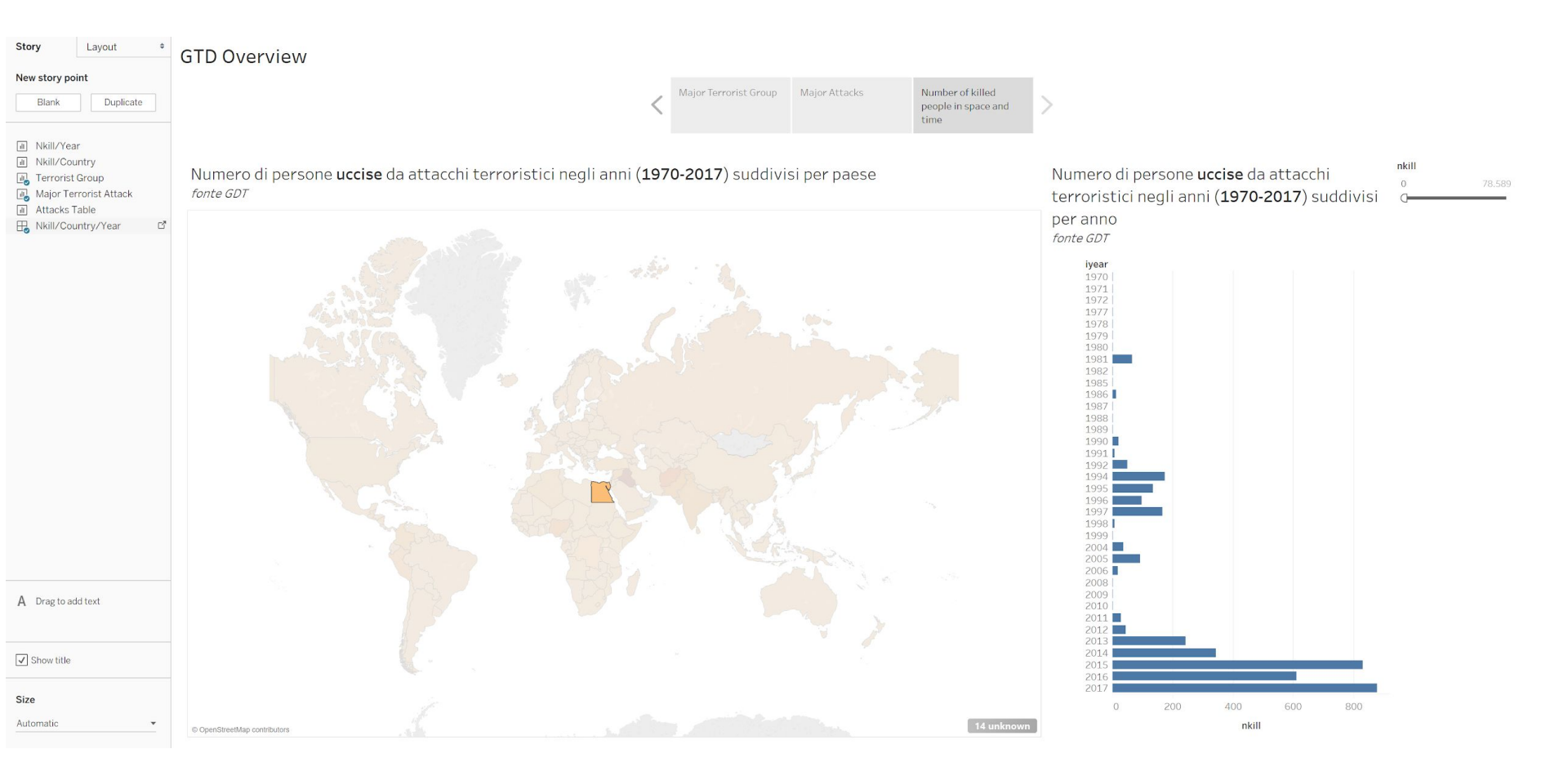

# Tips & Tricks

build-your-own-custom-territories-tableau-10

Create Bins from a Continuous Measure

# Bibliografia

## **Global Terrorism DB with Tableau**

### <u>Tesi 2017</u>

https://public.tableau.com/views/InteractiveVisualization\_0/Dashboard3?:display\_count=yes&:embed=y&:showTabs=y&:showVizHome =no

https://public.tableau.com/profile/conor.brown#!/vizhome/GlobalTerrorismOverview/GlobalTerrorismOverview

https://public.tableau.com/views/GTD\_5/GTDStory?:embed=y&:showVizHome=no&:display\_count=y&:display\_static\_image=y&:bootstr apWhenNotified=true

https://pdfs.semanticscholar.org/c3d3/8ed6a1125c9f1f4f84c87cac177cdbf789d8.pdf

## Creiamo un worksheet table

| Data         | Analytics +               |   | Pages   |         | III Columns |             |                                                                                                    |       |
|--------------|---------------------------|---|---------|---------|-------------|-------------|----------------------------------------------------------------------------------------------------|-------|
| 🔂 Da         | ata (globalterrorismdb_07 |   |         |         |             | E Rows      | eventid summary                                                                                                    |       |
| Dimer        | nsions III A 👻            |   |         |         |             |             |                                                                                                    |       |
| # e<br>Abc g | ventid<br>name            | ^ | Filters |         |             | Attacks T   | able                                                                                                    |       |
| Abc g        | name2                     |   |         |         |             | eventid     | summary                                                                                                    |       |
| Abc g        | subname                   |   |         |         |             | 1970000000  | 1 Null                                                                                                    | Abc ^ |
| Abc h        | iostkidoutcome_txt        |   | Marks   |         |             | 1970000000  | 2 Null                                                                                                    | Abc   |
| # it         | /ear                      | 1 | T Auto  | omatic  |             | 19700100000 | 1 Null                                                                                                    | Abc   |
| @ k          | idhijcountry              |   |         |         |             | 19700100000 | 2 Null                                                                                                    | Abc   |
|              | atitude                   |   | **      | ଚ       | T           | 19700100000 | 3 Null                                                                                                    | Abc   |
| Abc k        | ocation                   |   | Color   | Size    | Text        | 19700101000 | 2 1/1/1970: Unknown African American assailants fired several bullets at police headquarters in Cairo, Illinois, Un                                                                                                    | Abc   |
| @ k          | ongitude                  |   |         | Q       |             | 19700102000 |                                                                                                    | ADC   |
| Abc II       | notive                    |   | Detail  | Tooltip |             | 19700102000 | 2 1/2/1970: Unknown perpetrators deconated explosives at the Pacific Gas & Electric Company Edes substation in                                                                                                    | Abc   |
| Abc n        | atity] txt                |   |         |         |             | 19700102000 | <ul> <li>1/2/1970. Karl Armstrong, a member of the New Years Gang, threw a frebolib at R.O.T.C. of ites located within</li> <li>1/2/1970. Karl Armstrong, a member of the New Years Gang, threw a frebolib at R.O.T.C. of ites located within</li> </ul>                                                                                                    | Abc   |
| Abc I        | atity2_txt                |   |         |         |             | 19700105000 | 1 //5/1970: Karl Arnistrong, a member of the New Years Gang, proke into the University of Wisconsin's Primate L                                                                                                    | Abc   |
| Abc r        | atity3 tyt                |   |         |         |             | 19700105000 | 1 1/6/1970: Unknown normatestars throw a Malatay cocktail into an Army Pacewiting Station in Donyor, Calarada                                                                                                    | Abo   |
| Abc E        | roncomment                |   |         |         |             | 19700108000 | Molt      Molt      M | Abc   |
| Abc D        | ropestent tyt             |   |         |         |             | 19700109000 | 1 1/9/1970: Unknown perpetrators set off a firehomh at the Packard Properties building in Detroit. Michigan, Unit                                                                                                    | Abc   |
| Abc P        | irovstate                 |   |         |         |             | 19700109000 | <ul> <li>1/9/1970: The Armed Commandos of Liberation claimed credit for setting a fire at the Baker's Store in Rio Piedr.</li> </ul>                                                                                                    | Abc   |
| Abo r        | ancomnote                 |   |         |         |             | 19700110000 | 1 Null                                                                                                    | Abc   |
| Abc r        | erion tyt                 |   |         |         |             | 19700111000 | 1 Null                                                                                                    | Abc   |
| Measu        | ures .                    | ~ |         |         |             | 19700112000 | 1 1/12/1970: Unknown perpetrators threw a pipe bomb into the vacant dean's office of James Madison High Scho.                                                                                                    | Abc   |
| wease        | 1165                      | ~ |         |         |             | 19700112000 | 2 1/12/1970: Unknown perpetrators detonated a bomb at a General Electric factory in Rio Grande, Puerto Rico dur.                                                                                                    | Abc   |
| # "          | month                     |   |         |         |             | 19700113000 | 1 1/13/1970: Unknown perpetrators firebombed Fuson's Department Store in Seattle, Washington, United States.                                                                                                    | Abc   |
| # 1          | ndividual                 |   |         |         |             | 19700114000 | 1 1/14/1970: Suspected Black militants threw two firebombs into the Champaign Police Department in Champaig.                                                                                                    | Abc   |
| # 1          | NI_ANY                    |   |         |         |             | 19700115000 | 1 Null                                                                                                    | Abc   |
| # 1          | NT_IDEO                   |   |         |         |             | 19700119000 | 2 1/17/1970: Three African Americans were suspected of detonating a bomb on the Seattle University campus in S.                                                                                                    | Abc   |
| # 1          | NT_LOG                    |   |         |         |             | 19700119000 | 1/17/1970: Silas and Judith Bissell placed an explosive device in the vicinity of the Air Force R.O.T.C. at the Unive                                                                                                    | Abc   |
| # 1          | NT_MISC                   |   |         |         |             | 19700119000 | 4 1/19/1970: Unknown perpetrators ignited a fire at the Black Panther Party headquarters in Jersey City, New Jer                                                                                                    | Abc   |
| # i:         | shostkid                  |   |         |         |             | 19700120000 | 1 Null                                                                                                    | Abc   |
| # n          | nultiple                  |   |         |         |             | 19700121000 | 1 Null                                                                                                    | Abc   |
| # n          | atity1                    |   |         |         |             | 19700122000 | 1 Null                                                                                                    | Abc   |
| # r          | atlty2                    |   |         |         |             | 19700122000 | 2 1/22/1970: Unknown perpetrators detonated an explosive device near a private home in South Sioux City, Nebra                                                                                                    | Abc   |
| # n          | atlty3                    |   |         |         |             | 19700125000 | 1 1/25/1970: Unknown perpetrators burnt down a building that was a meeting spot for African Americans in West.                                                                                                    | Abc   |
| # n          | idays                     |   |         |         |             | 19700125000 | 2 1/25/1970: Responding to what authorities believe was a fake report to lure police to Manhattan, New York, Uni                                                                                                    | Abc   |
| # n          | hostkid                   |   |         |         |             | 19700126000 | 1 1/26/1970: Unknown African American assailants, unsatisfied with the courts decision on desegregation, threw                                                                                                    | Abc   |
| # n          | hostkidus                 |   |         |         |             | 19700126000 | 3 1/26/1970: Police officer Joseph Blik was on foot patrol in Queens, New York, United States when two people in                                                                                                    | Abc   |
| # n          | hours                     |   |         |         |             | 19700127000 | 2 1/27/1970: Unknown perpetrators broke into the Selective Service Offices located at the Citizens Bank Building                                                                                                    | Abc   |
| # r          | kill                      |   |         |         |             | 19700128000 | 1 Null                                                                                                    | Abc   |

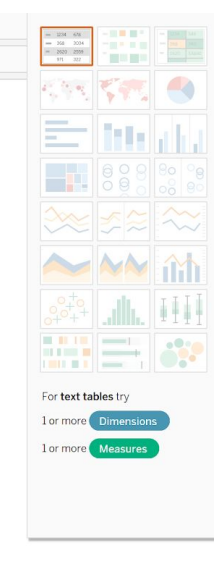

## Gestire le coordinate

## Seleziona il campo **Longitude** e imposta **Geographic Role** > **Longitude**

Seleziona il campo **Latitude** e imposta **Geographic Role** > **Latitude**.

|     | latitude                  |   |                     |    | 1 |                               |
|-----|---------------------------|---|---------------------|----|---|-------------------------------|
| Abc | location                  |   | Add to Sheet        |    |   |                               |
|     | longitude                 |   | Show Filter         |    |   |                               |
| Abc | motive                    |   | Duplicate           |    |   |                               |
| Mea | asures                    |   | Rename              |    |   |                               |
| #   | INT_ANY                   |   | Hide                |    |   |                               |
| #   | INT_IDEO                  |   | Create              | F  |   |                               |
| #   | INT_LOG                   |   | Transform           | F  |   |                               |
| #   | INT_MISC                  |   | Convert to Discrete |    |   |                               |
| #   | ishostkid                 |   | Convert to Measure  |    |   |                               |
| #   | multiple                  |   | Change Data Type    | F  |   |                               |
| #   | natlty1                   |   | Geographic Role     | F  | 1 | None                          |
| #   | natlty2                   |   | Default Properties  | F  |   | Airport                       |
| #   | natlty3                   |   | Crown by            |    |   | Area Code (U.S.)              |
| #   | ndays                     |   | Group by            | ÷. |   | CBSA/MSA (U.S.)               |
| #   | nhostkid                  |   | Hierarchy           | ÷  |   | City                          |
| #   | nhostkidus                |   | Therarchy           |    |   | Congressional District (U.S.) |
| #   | nhours                    |   | Replace References  |    |   | Country/Region                |
| #   | nkill                     |   | Describe            |    |   | County                        |
| #   | nkillter                  |   |                     |    | • | Latitude                      |
| #   | nkillus                   |   |                     |    |   | Longitude                     |
| #   | nperpcap                  |   |                     |    |   | NUTS Europe                   |
| #   | nperps                    | ~ |                     |    |   | State/Province                |
| Set | S                         |   |                     |    |   | ZIP Code/Postcode             |
| Ø   | Middle East & North Afric | a |                     |    |   | Create from                   |
|     |                           |   |                     |    |   |                               |

## Gestire le coordinate

# Se i campi **Latitude** e **Longitude** sono in **Measures** convertirli in **Dimension**

| Mea   | asures           |            |                     |    |  |  |  |  |
|-------|------------------|------------|---------------------|----|--|--|--|--|
| #     | INT_ANY          |            | ^                   |    |  |  |  |  |
| #     | INT_IDEO         |            |                     |    |  |  |  |  |
| #     | INT_LOG          |            |                     |    |  |  |  |  |
| #     | INT_MISC         |            |                     |    |  |  |  |  |
| #     | ishostkid        |            |                     |    |  |  |  |  |
|       | longitude        |            | Add to Shoot        |    |  |  |  |  |
| #     | multiple         |            | Show Filter         |    |  |  |  |  |
| #     | natlty1          |            | Show Titter         |    |  |  |  |  |
| #     | natlty2          |            | Duplicate           |    |  |  |  |  |
| #     | natlty3          |            | Rename              |    |  |  |  |  |
| #     | ndays            |            | Hide                |    |  |  |  |  |
| #     | nhostkid         |            | Create              | F  |  |  |  |  |
| #     | nhostkidus       |            | Transform           | F  |  |  |  |  |
| #     | nhours           |            | Convert to Discrete |    |  |  |  |  |
| #     | nkill            |            | Convert to Discrete |    |  |  |  |  |
| #     | nkillter         |            | Change Data Type    | F  |  |  |  |  |
| #     | nkillus          |            | Geographic Role     | F  |  |  |  |  |
| #     | nperpcap         |            | Default Properties  | ×  |  |  |  |  |
| Set   | S                |            |                     |    |  |  |  |  |
| Ø     | Middle East & N  | orth Afric | Folders             | E. |  |  |  |  |
| 0 Da  | ta Source        | People     | Replace References  |    |  |  |  |  |
| 49062 | marks 1 row by 1 | column     | Describe            |    |  |  |  |  |

## Gestire le coordinate

### Trascinare Latitude su Rows e Longitude su Columns

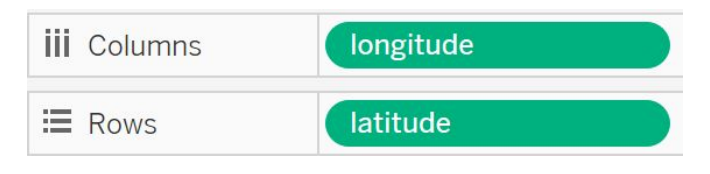

### Impostare l'ampiezza dei cerchi

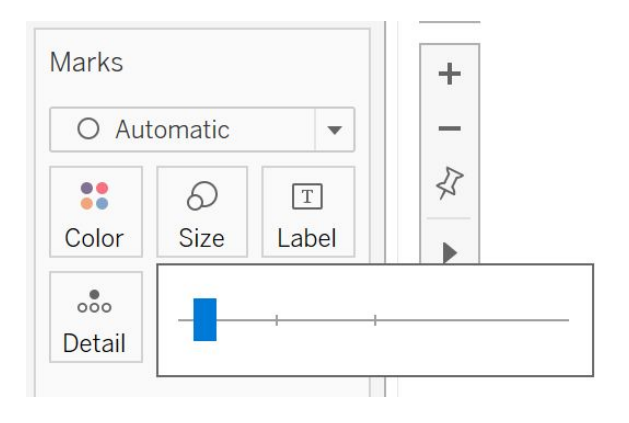